# KOSTKI MAGNETYCZNE

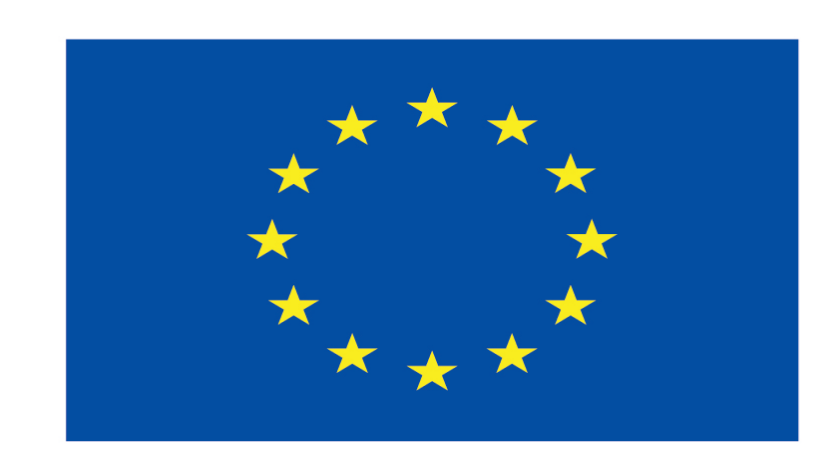

#### Co-funded by the European Union

#### **Co-runged by** the European Union

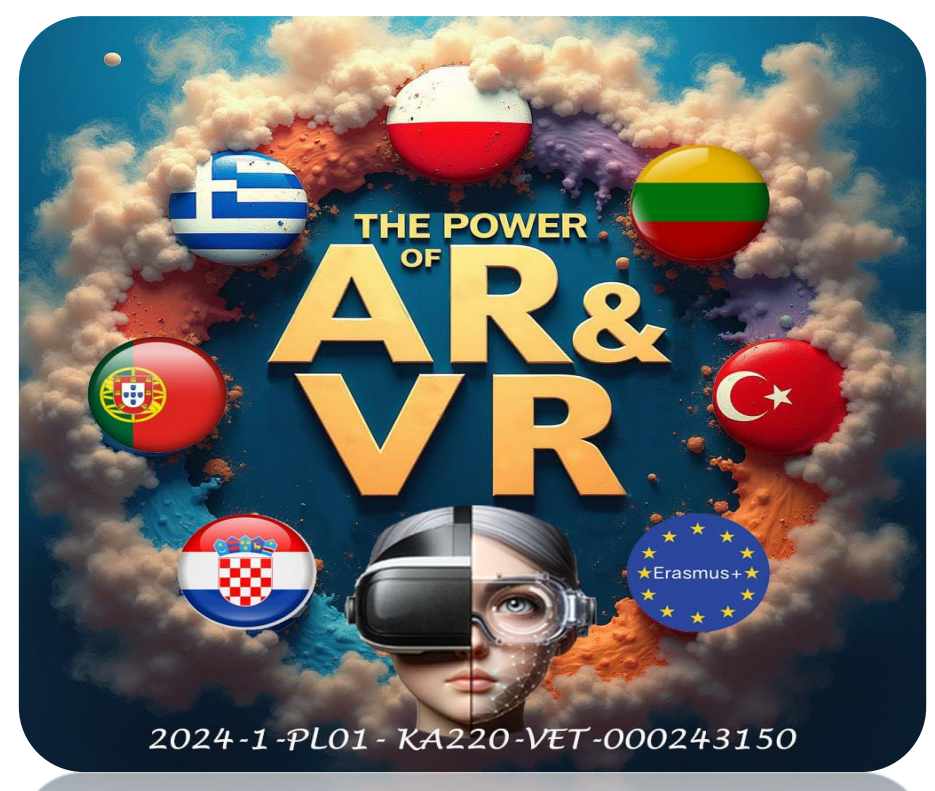

2024-1-PL01- KA220-VET-000243150

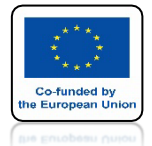

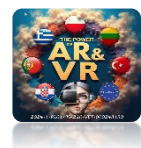

# NASZYM CELEM BĘDZIE NARYSOWANIE A NASTĘPNIE ODPOWIEDNIE USTAWIENIE KOSTEK Z POPULARNEJ ZABAWY DLA DZIECI

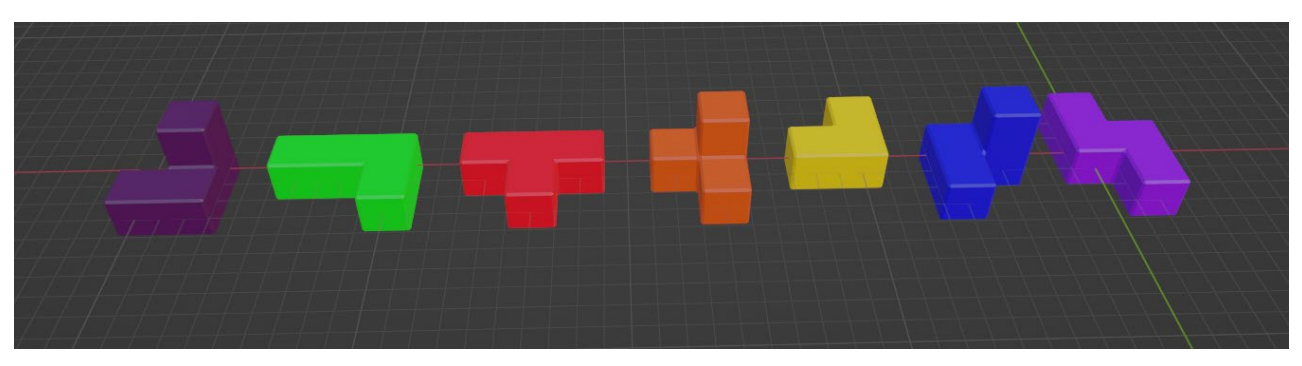

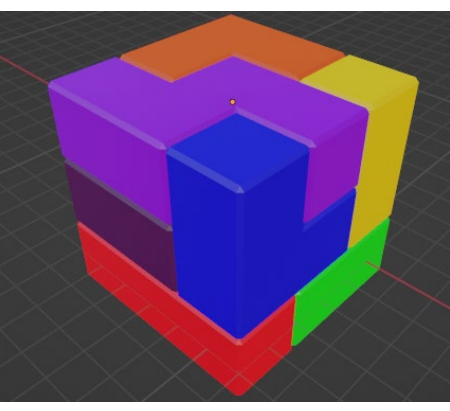

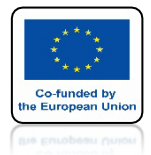

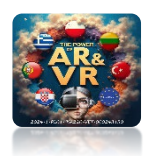

# URUCHAMIANY PROGRAM BLENDER

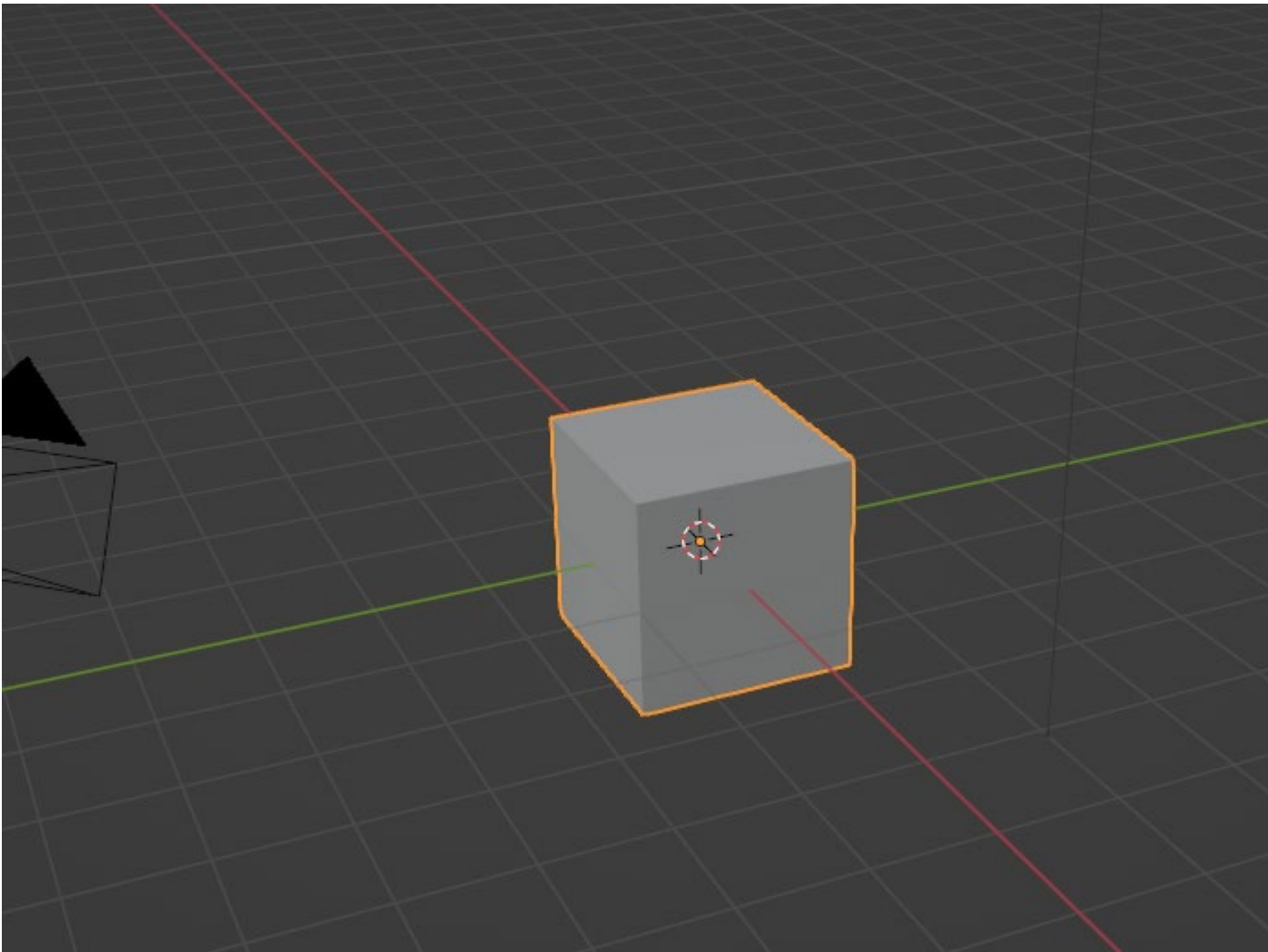

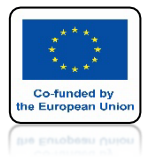

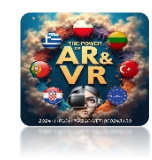

# W CELU NAUCZENIA SIĘ TWORZENIA WSZYSTKICH USTAWIEŃ OD PODSTAW USUŃ CUBE

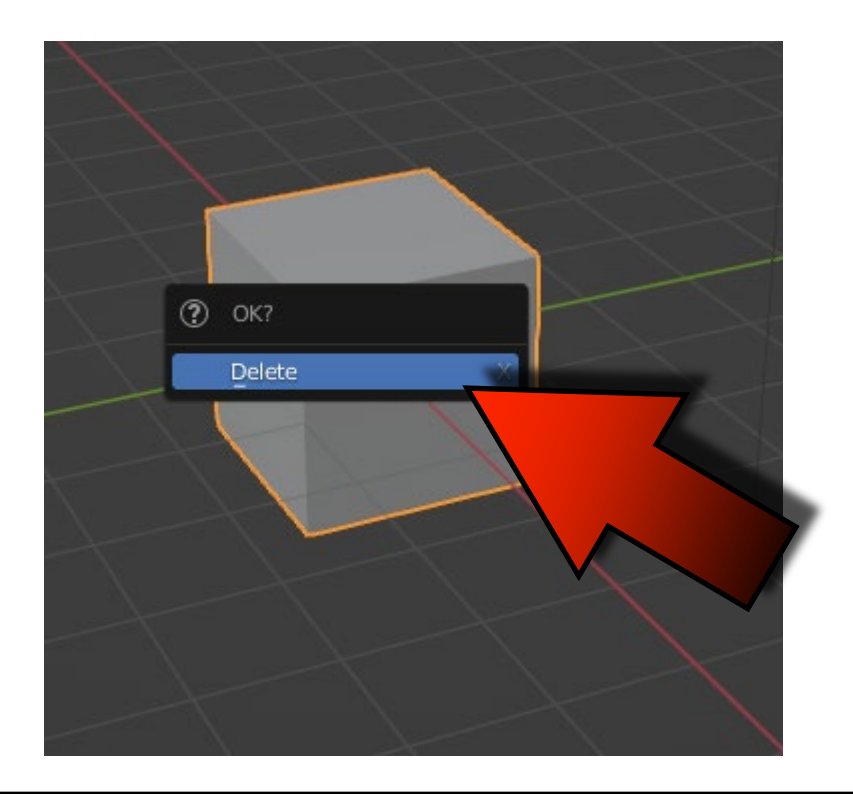

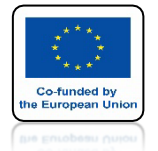

# POWER OF AR AND VR WSTAW GO PONOWNIE ZA POMOCĄ SHIFT+A

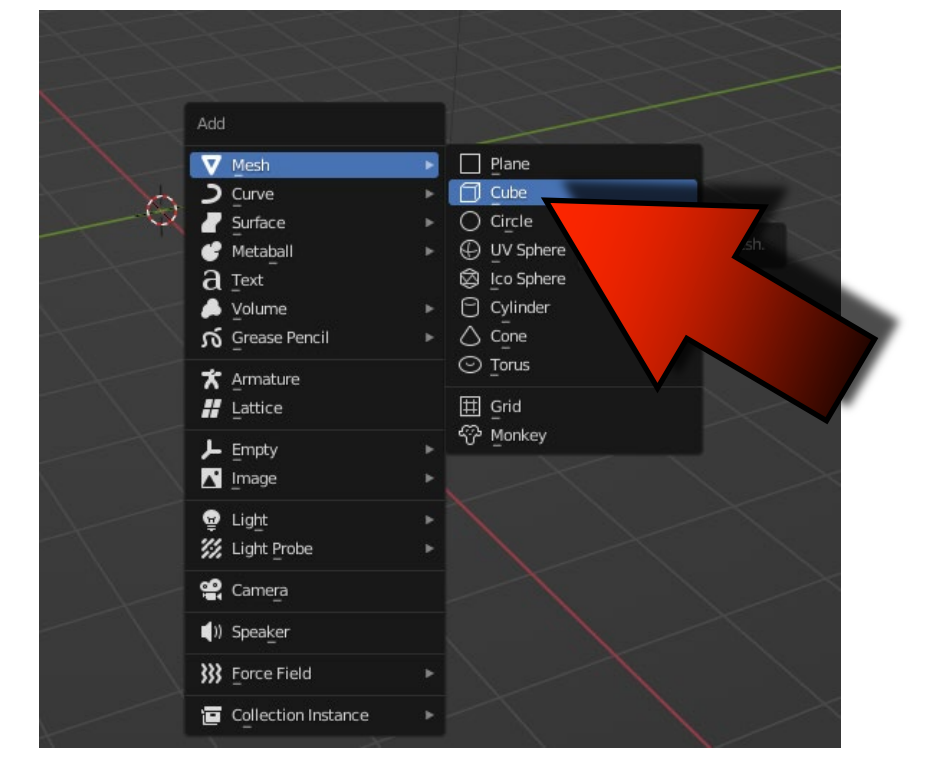

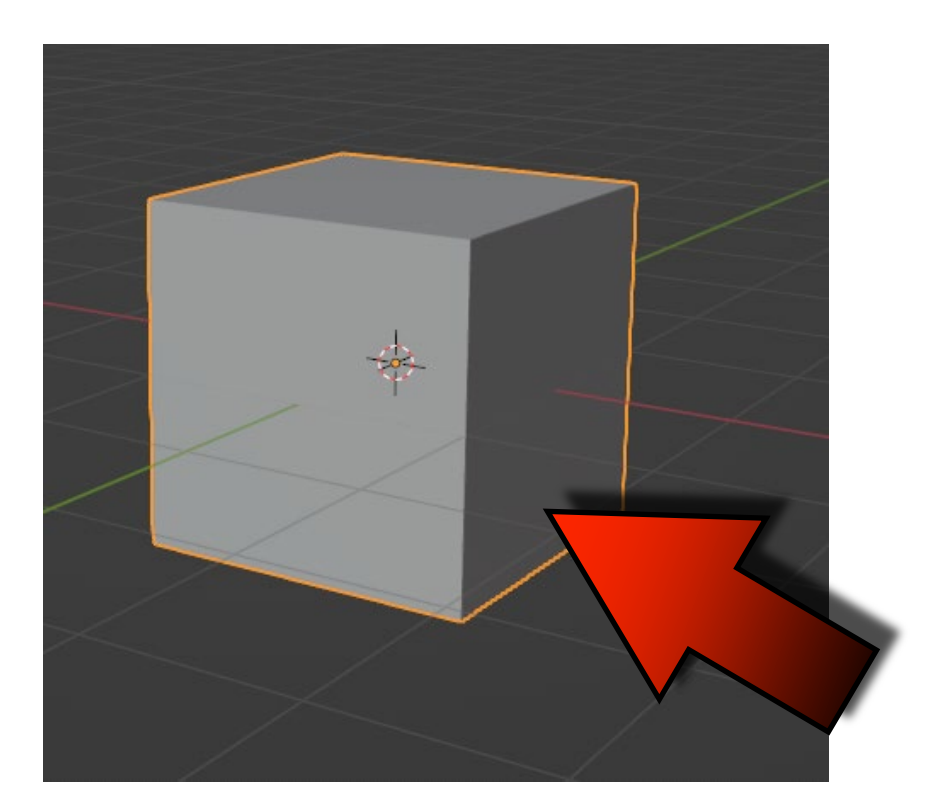

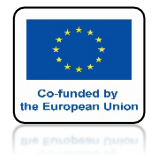

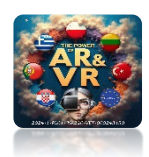

# NOWO WSTAWIONY CUBE NIE MA PRZYPISANYCH MATERIAŁÓW KTÓRE PÓŹNIEJ USTAWIMY

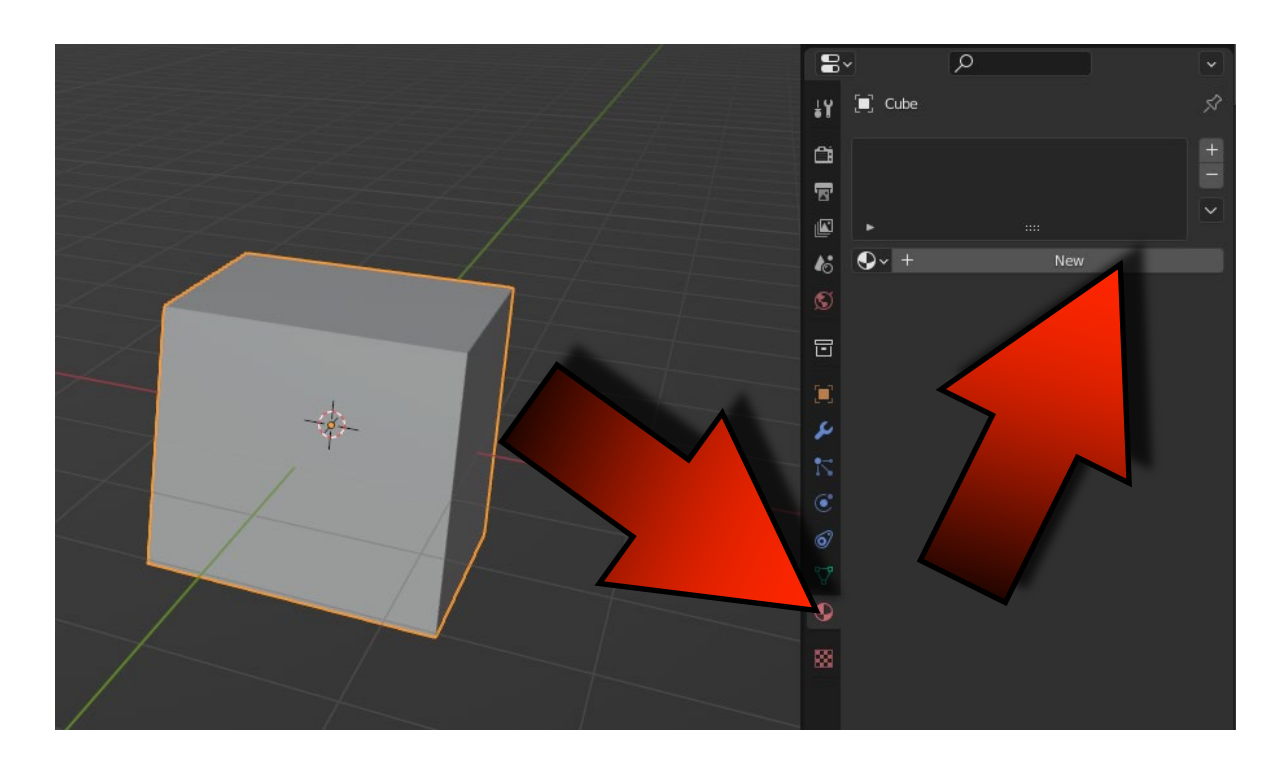

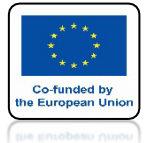

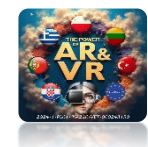

# DLA BARDZIEJ REALNEGO WYGLĄDU MOŻNA DODAĆ MODYFIKATOR BEVEL

|                       |             | 3v ∕>                 |                        |
|-----------------------|-------------|-----------------------|------------------------|
|                       | έ¥          | 🔲 Cube                |                        |
|                       | Ci Ci       | Add Modifier          |                        |
| Modify                | Generate    | Deform                | Physics                |
| 👽 Data Transfer       | OD Array    | 📩 Armature            | 쑵 Cloth                |
| [□] Mesh Cache        | Bevel       | 🕞 Cast                | ්ටේ Collision          |
| 🔲 Mesh Sequence Cache | 민 - Jean    | ) Curve               | <i>ö</i> Dynamic Paint |
| <br>K Normal Edit     | d           | 🖉 Displace            | a for Explode          |
| k                     | imate       | ్రి <u>H</u> ook      | 🖉 <u>F</u> luid        |
| W Project             | e Split     | ៉្រឿ Laplacian Deform | 쫐 Ocean                |
| 😸 UV Warp             | metry Nodes | <i>⊞</i> Lattice      | 👫 Particle Instanc     |
| 🔂 Vertex Weight Edit  | A 2         | ៉្រាំ Mesh Deform     | 😚 Particle System      |
| 🔂 Vertex Weight Mix   | 3 Minor     | വ് Shrinkwrap         | 📿 Soft Body            |
| 🖶 Vertex Weight P     |             | 🖉 Simple Deform       |                        |
|                       | (∄ Remesh   | F Smooth              |                        |
|                       | ଞ୍ଚ Screw   | 🜈 Smooth Corrective   |                        |
|                       | ළ) Skin     | 🌈 Smooth Laplacian    |                        |
|                       | Solidify    | ៉្លឿ Surface Deform   |                        |
|                       |             | 17 101                |                        |

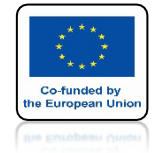

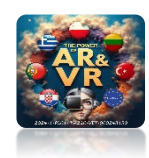

# POWODUJE ON ZAOKRĄGLENIE KRAWĘDZI

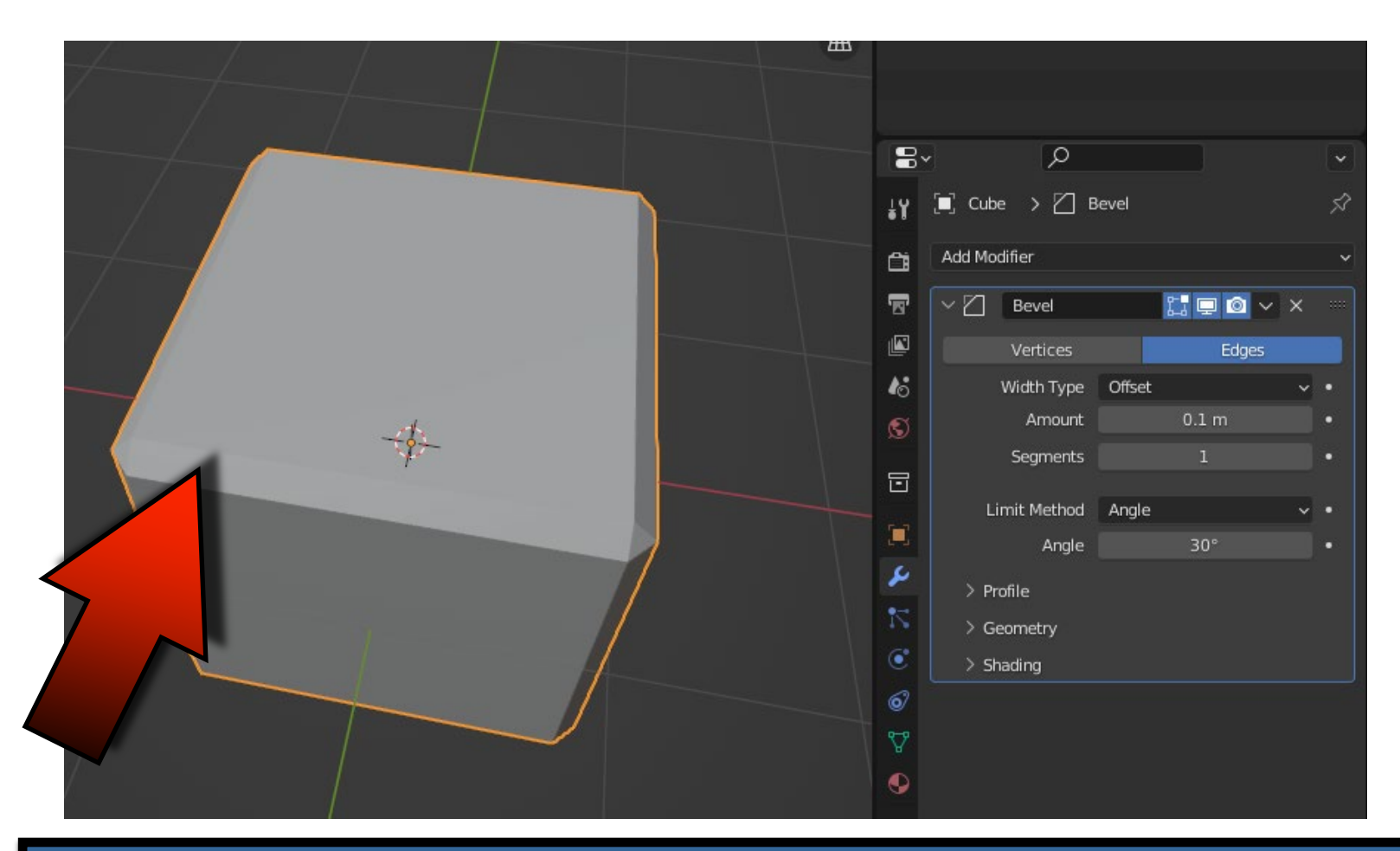

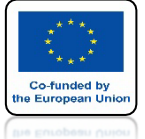

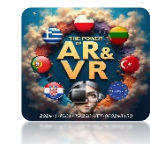

# W OKIENKU SEGMENTS MOŻEMY ZMIENIAĆ ILOŚĆ KRAWĘDZI NA ŚCIĘCIU

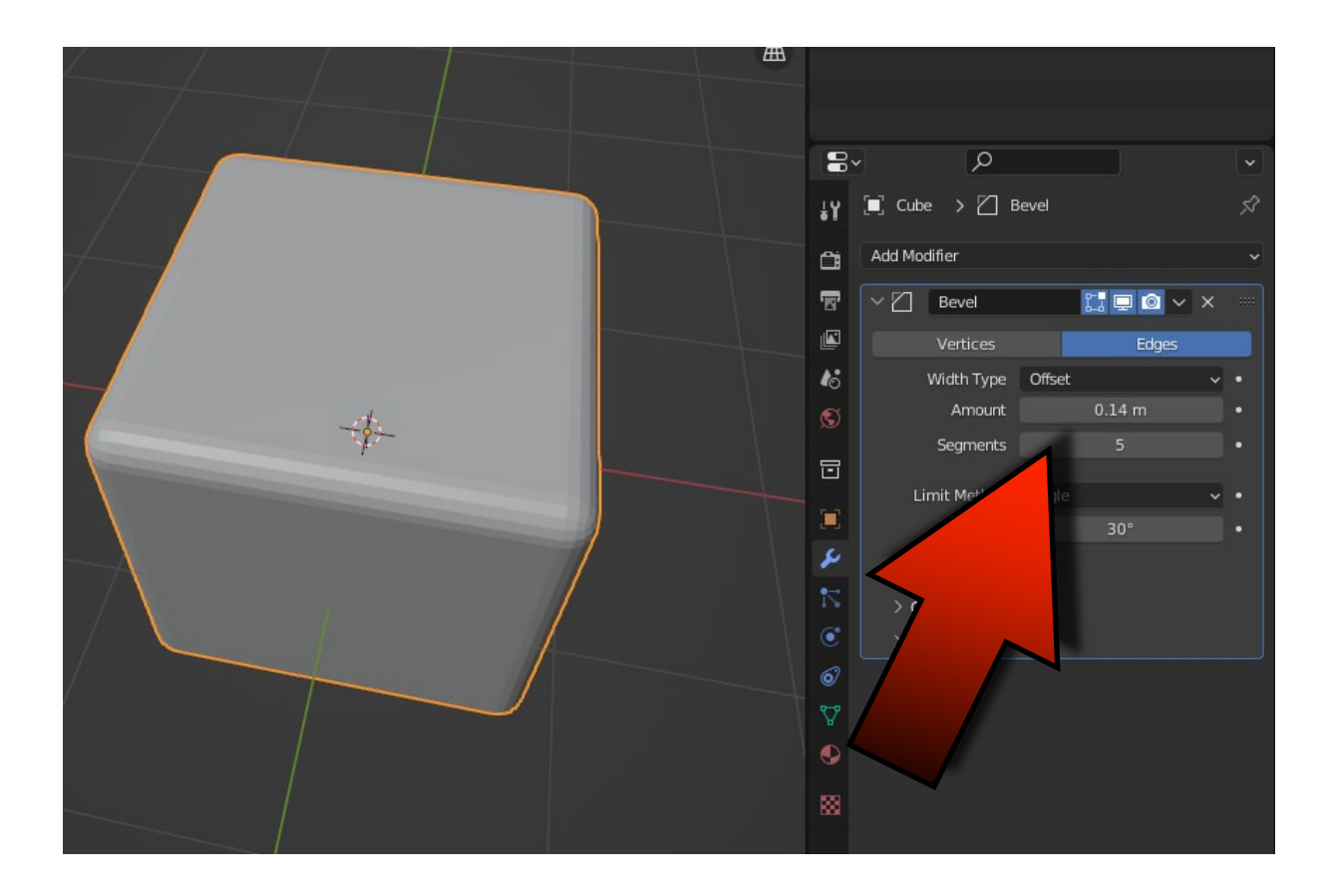

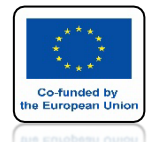

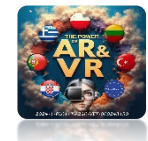

# TWORZĄC JEDNAK MODEL TRZEBA PAMIĘTAĆ ABY W CZASIE PRACY NIE ZATWIERDZAĆ MODYFIKATORA

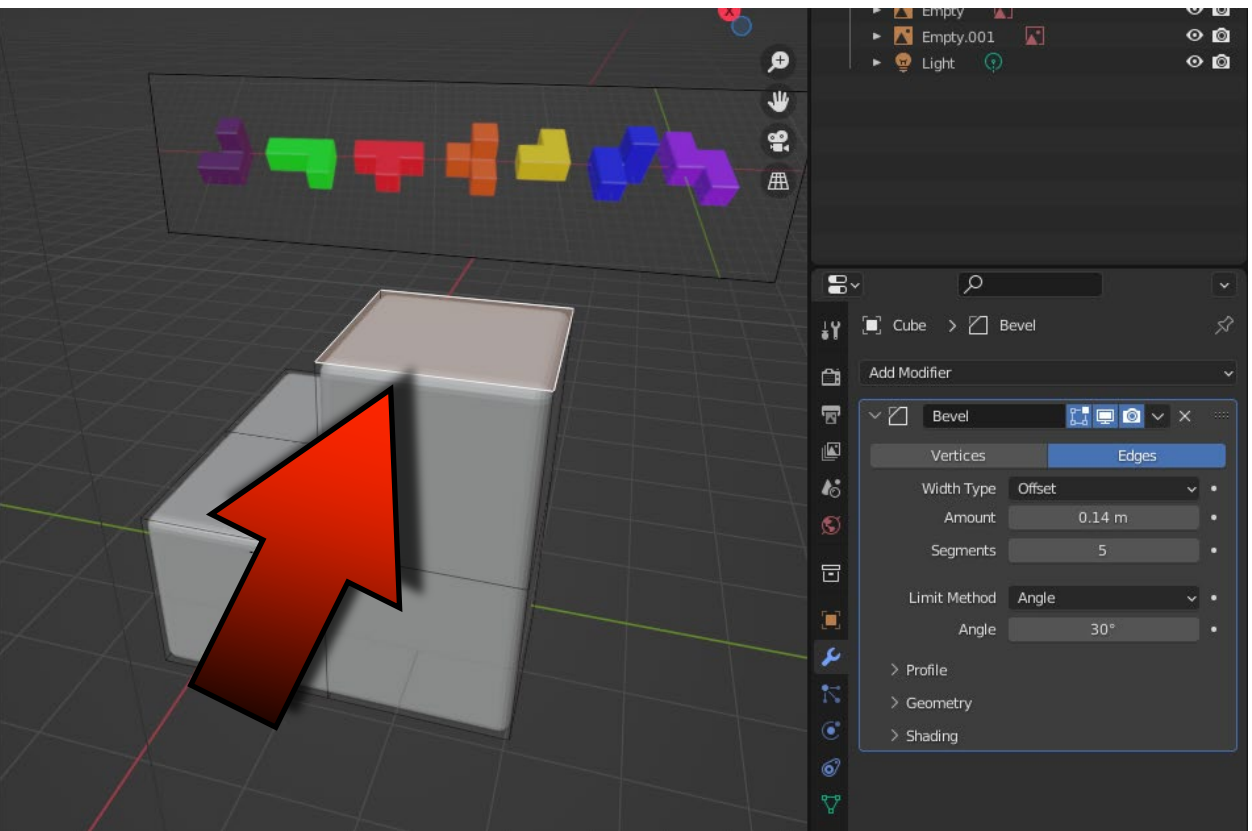

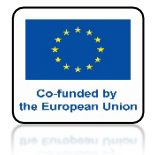

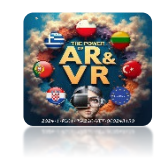

# TAKĄ OPERACJE ROBI SIĘ DOPIERO NA SAMYM KOŃCU BĘDĄC W TRYBIE OBJECT MODE

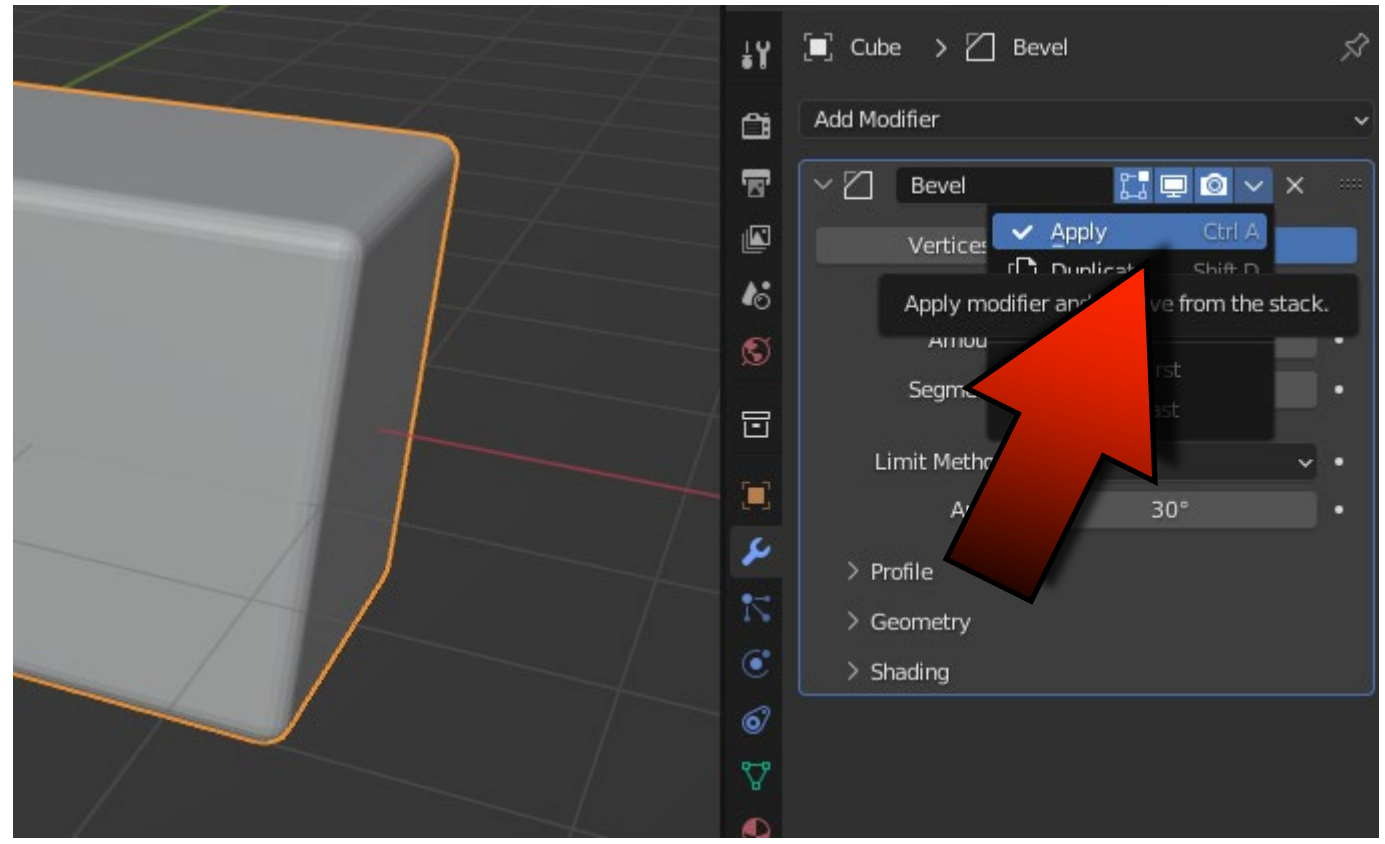

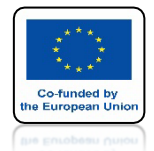

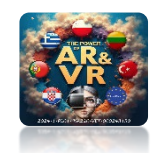

# DLA UPROSZCZENIA TEGO SZKOLENIA NIE BĘDĘ UŻYWAŁ MODYFIKATORA BEVEL

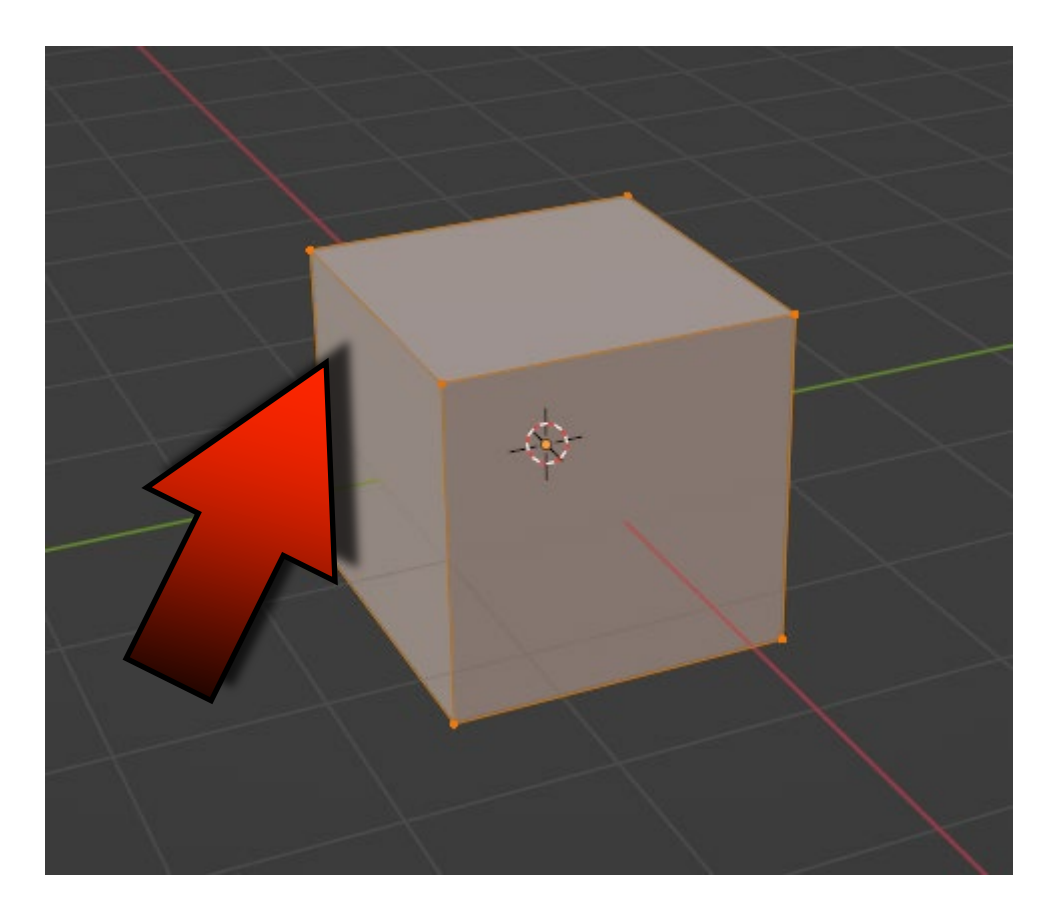

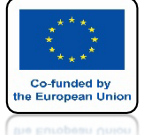

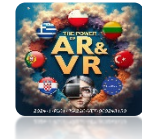

# W TRYBIE EDIT MODE WYBIERAMY ZAZNACZANIE ŚCIAN

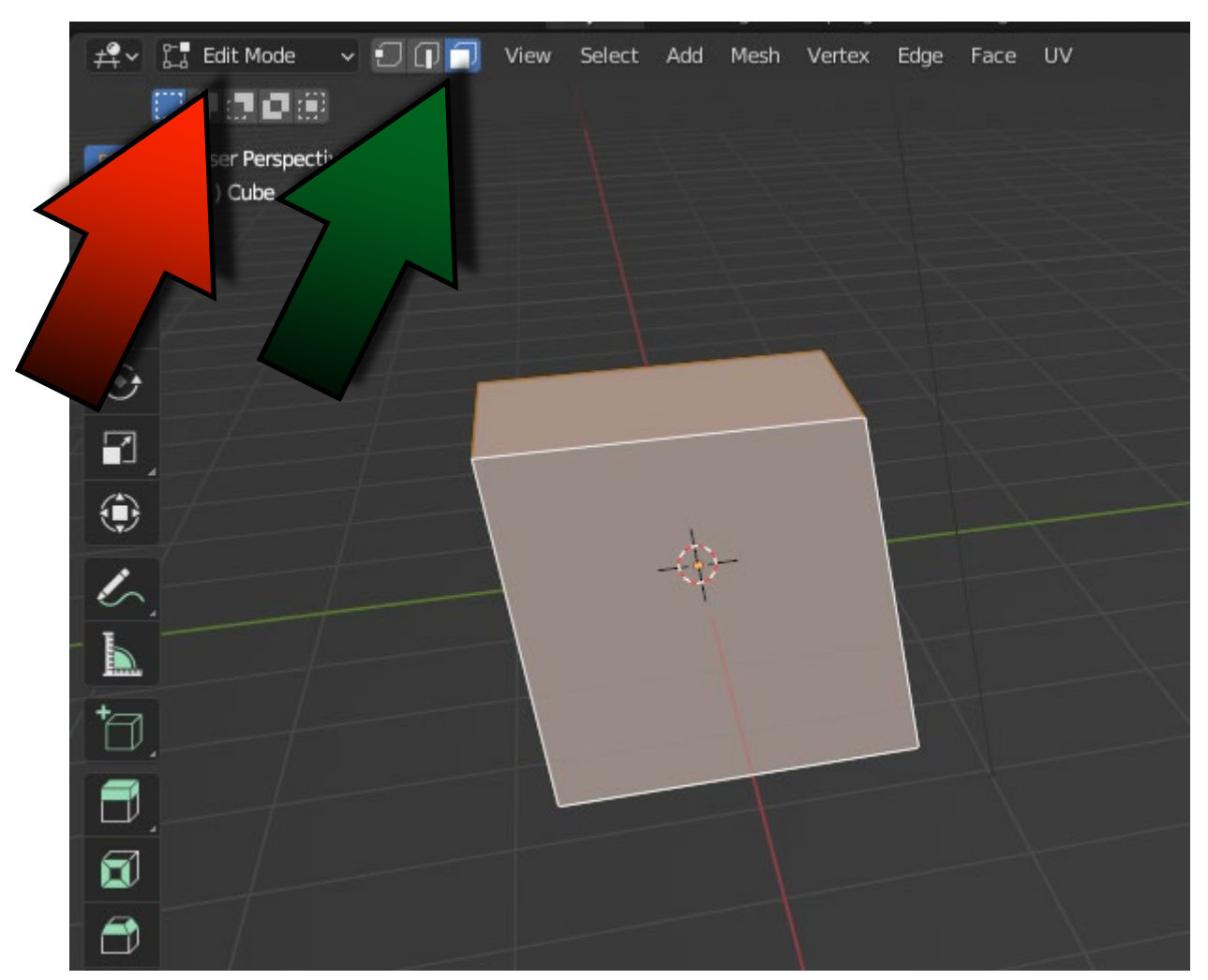

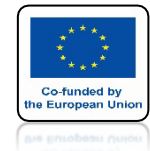

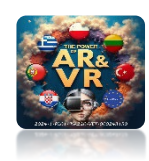

# $\begin{array}{l} za \ \text{POMOC} \\ \textbf{KLAWISZY 1 - 3 - 7} \\ \textbf{Z \ \textbf{KLAWIATURY NUMERYCZNEJ} \\ \textbf{MOŻEMY ZOBACZYĆ WIDOK Z OSI} \\ \textbf{Y - X - Z} \end{array}$

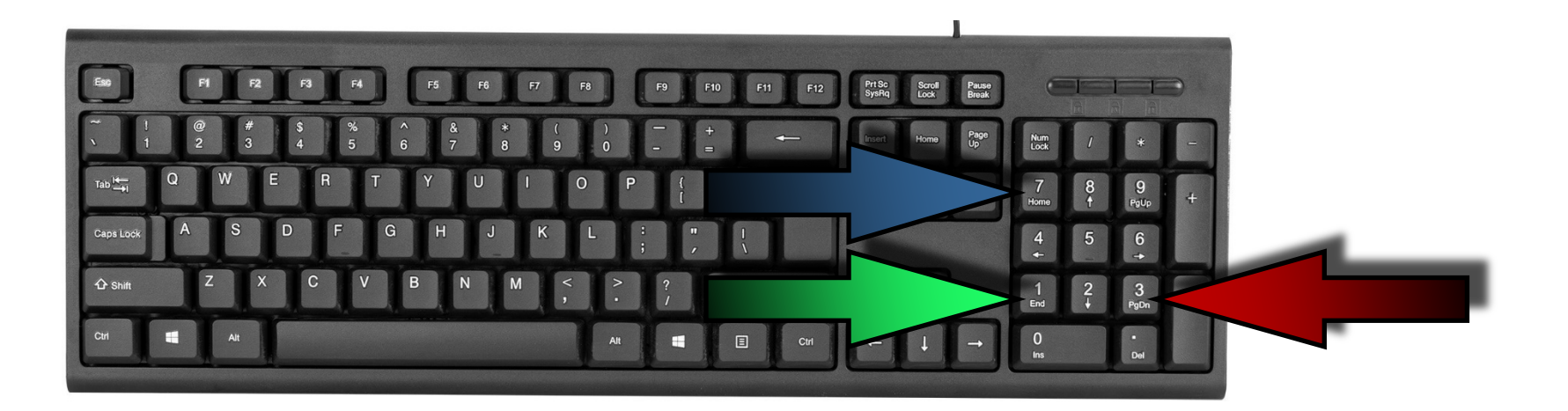

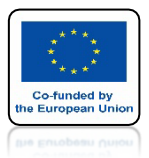

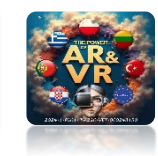

#### **TOP ORTOGRAPHIC**

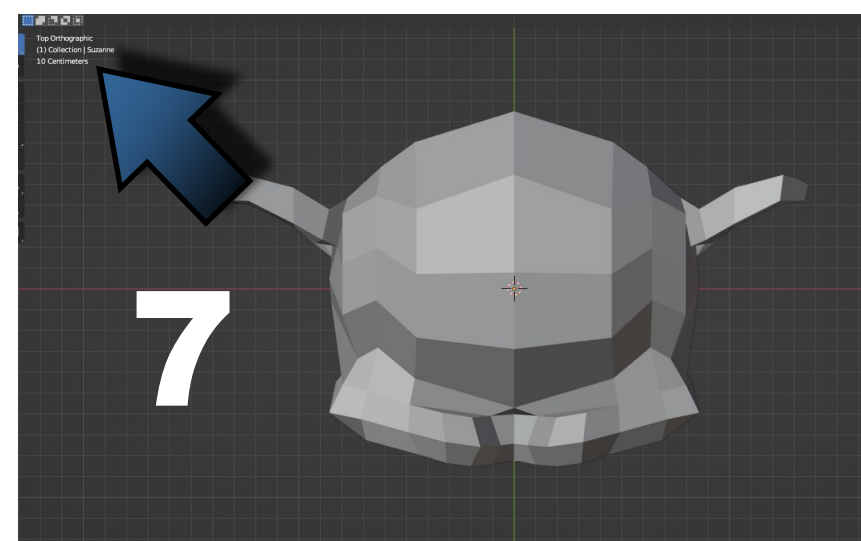

#### **RIGHT ORTOGRAPHIC**

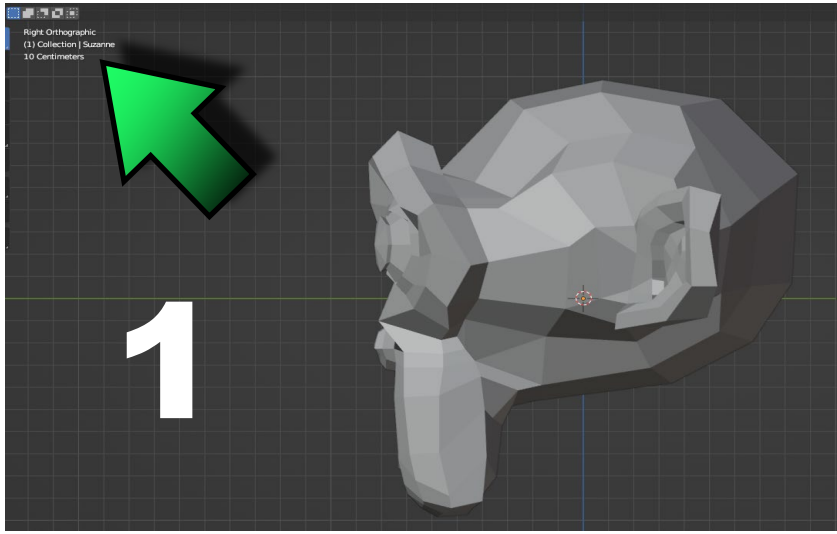

#### **CAMERA PRESPECTIVE**

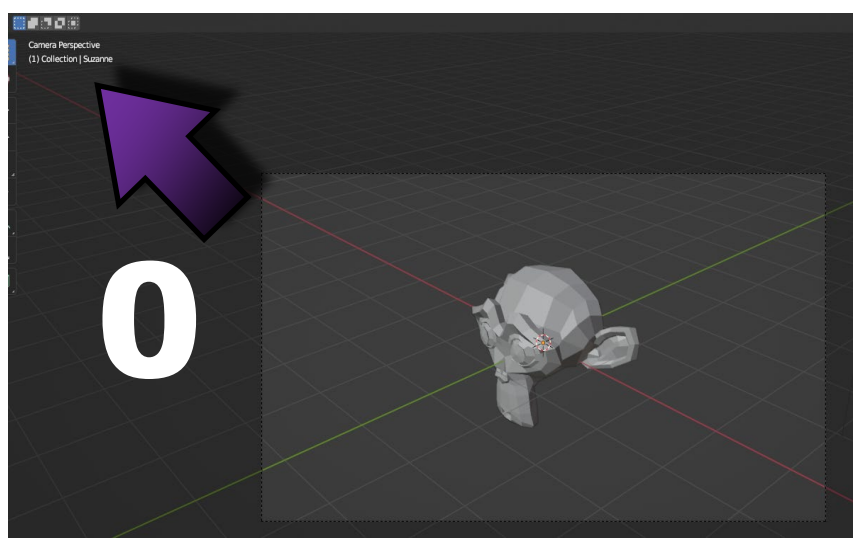

#### **FRONT ORTOGRAPHIC**

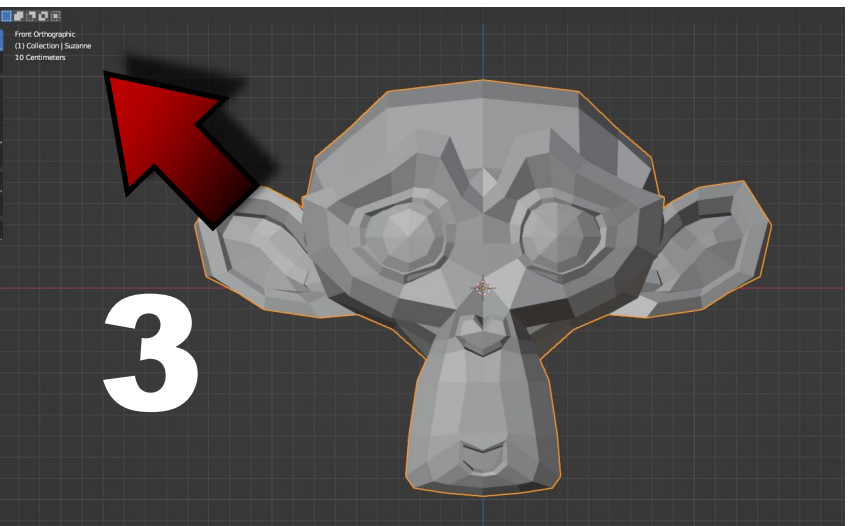

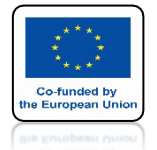

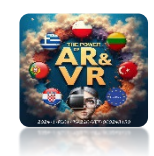

# ZA POMOCĄ CTRL+ALT+Q DZIELIMY EKRAN NA TAKIE SAME WIDOKI

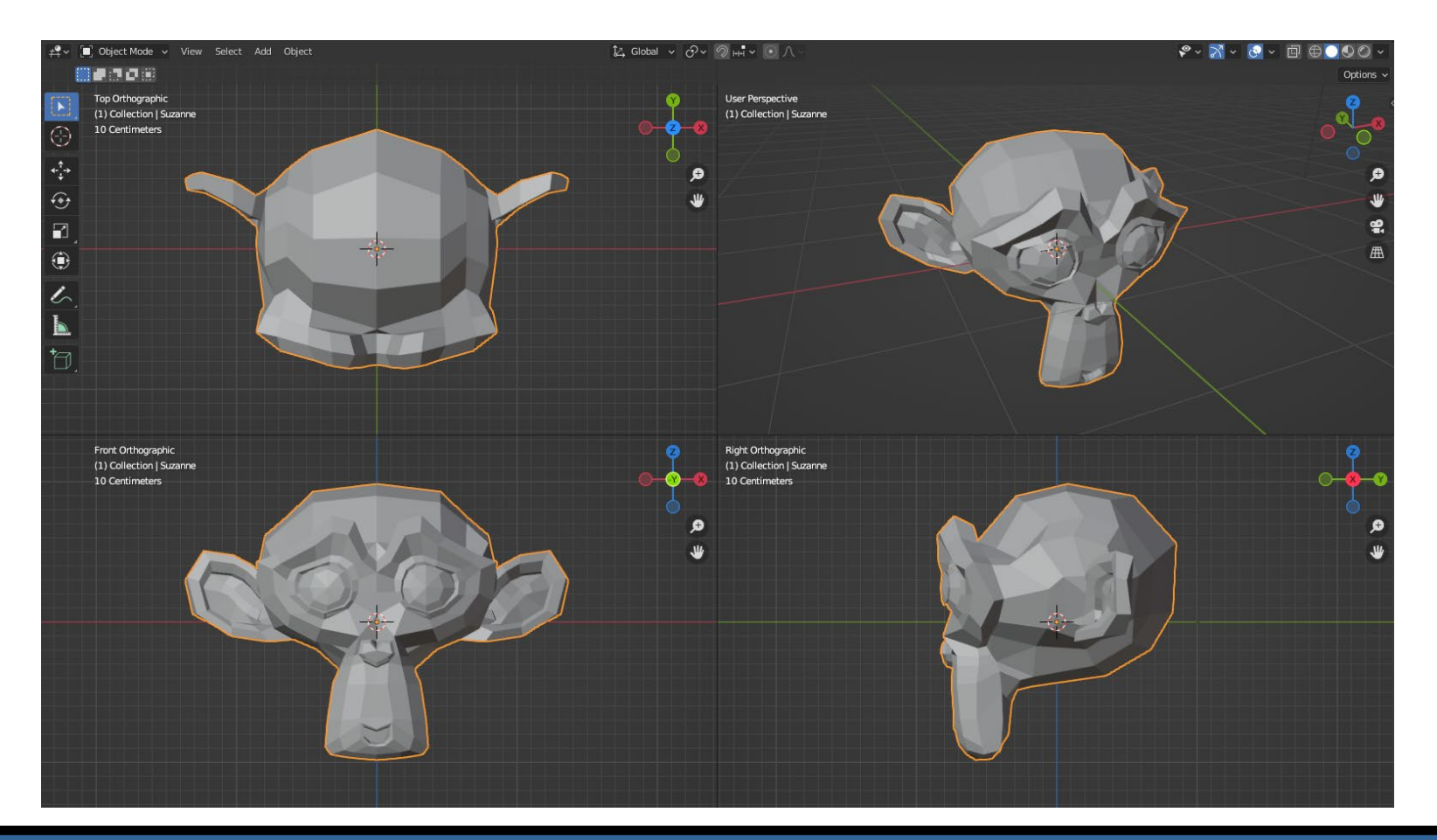

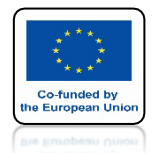

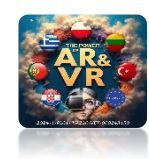

# NACIŚNIJMY KLAWISZ 1 Z KLAWIATURY NUMERYCZNEJ

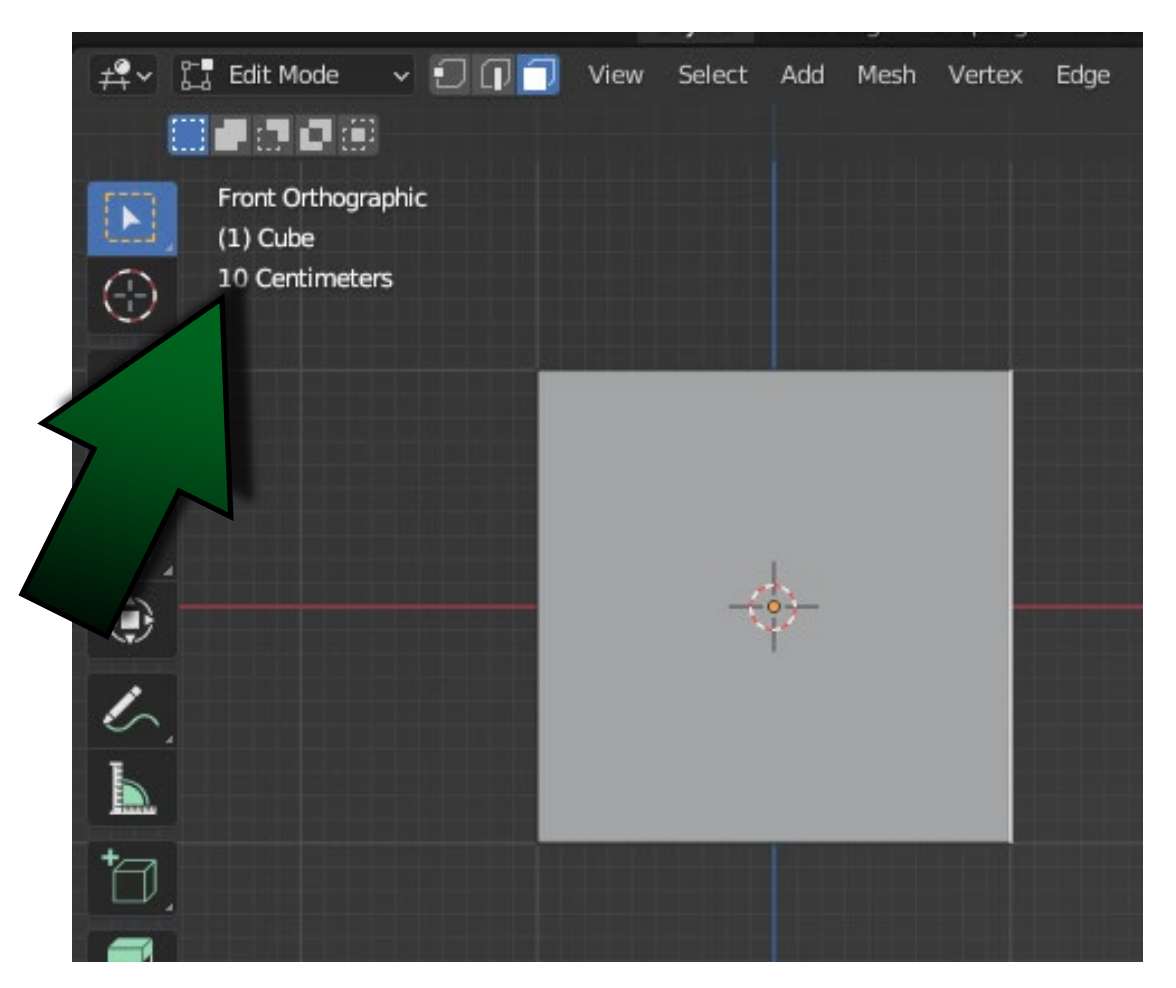

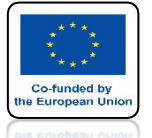

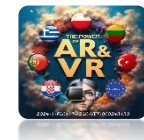

# ZA POMOCĄ SHIFT+A WYBIERZMY IMAGE / REFERENCE

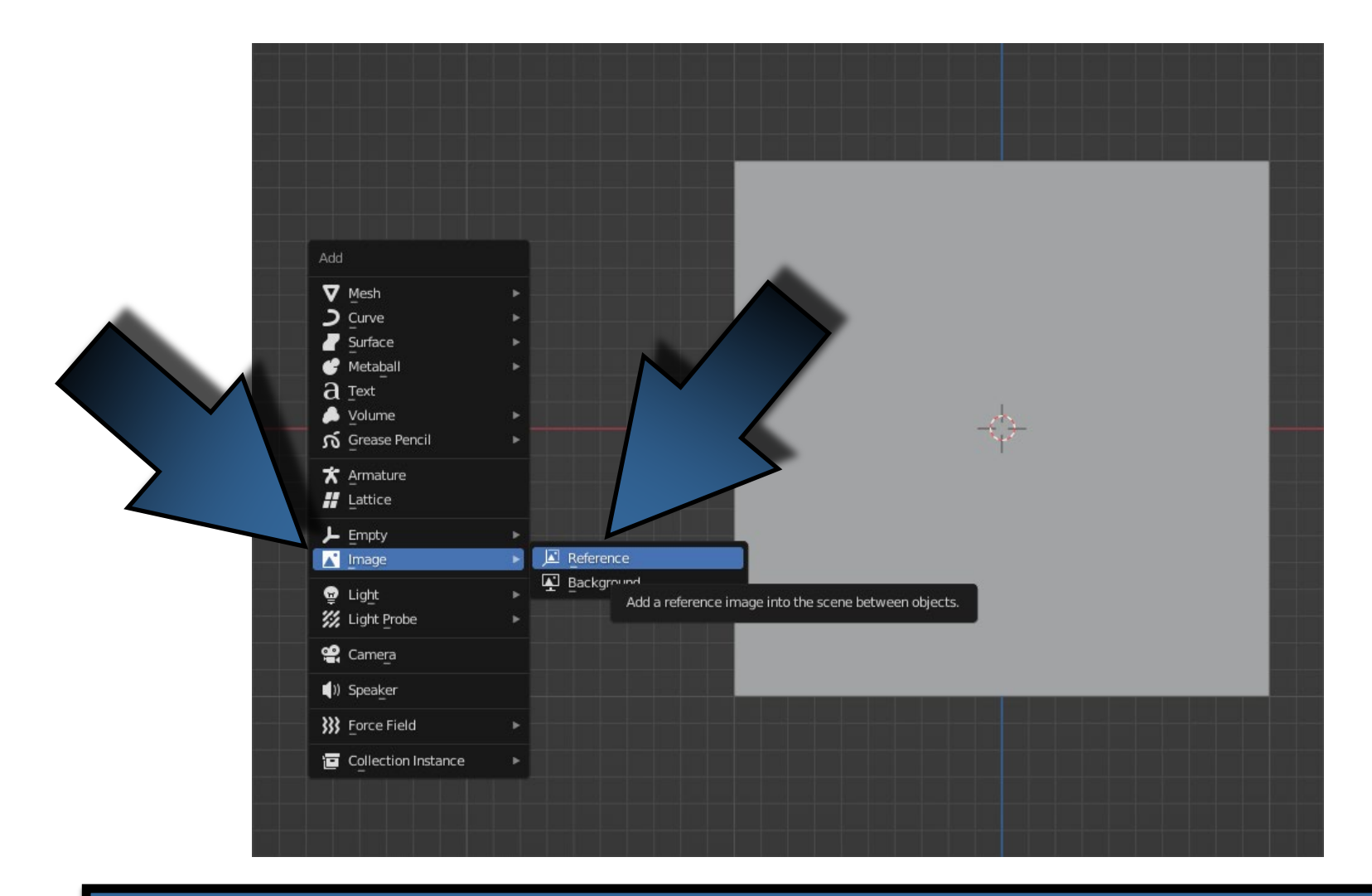

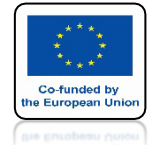

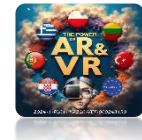

# ZAZNACZMY PLIK Z RYSUNKIEM I GO ZAŁADUJMY

| $\leftarrow \rightarrow \uparrow \gtrsim \textcircled{2}$ | C:\Users\JACEKKAWAŁEK\DesKostka Ma | gnetyczna_Animacja\ | ٩       |                 | 7~     | * |
|-----------------------------------------------------------|------------------------------------|---------------------|---------|-----------------|--------|---|
| Name                                                      |                                    | Date Modified       | Size    | I Alian to View |        |   |
|                                                           |                                    | Today 07:45         |         |                 |        |   |
| 04A_MAGNETIC_CUBES.                                       | png                                | 03 Apr 2024 19:32   | 353 KiB |                 |        |   |
| 4B_MAGNETIC_CUBES.                                        | png                                | 03 Apr 2024 19:32   | 983 KiB |                 |        |   |
|                                                           |                                    |                     |         |                 |        |   |
| 04A_MAGNETIC_CUBES.png                                    |                                    |                     | Load    | Reference Image | Cancel | ~ |

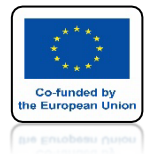

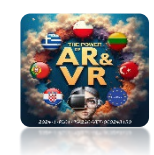

# RYSUNEK WSTAWIŁ SIĘ W ŚRODKU UKŁADU WSPÓŁRZĘDNYCH

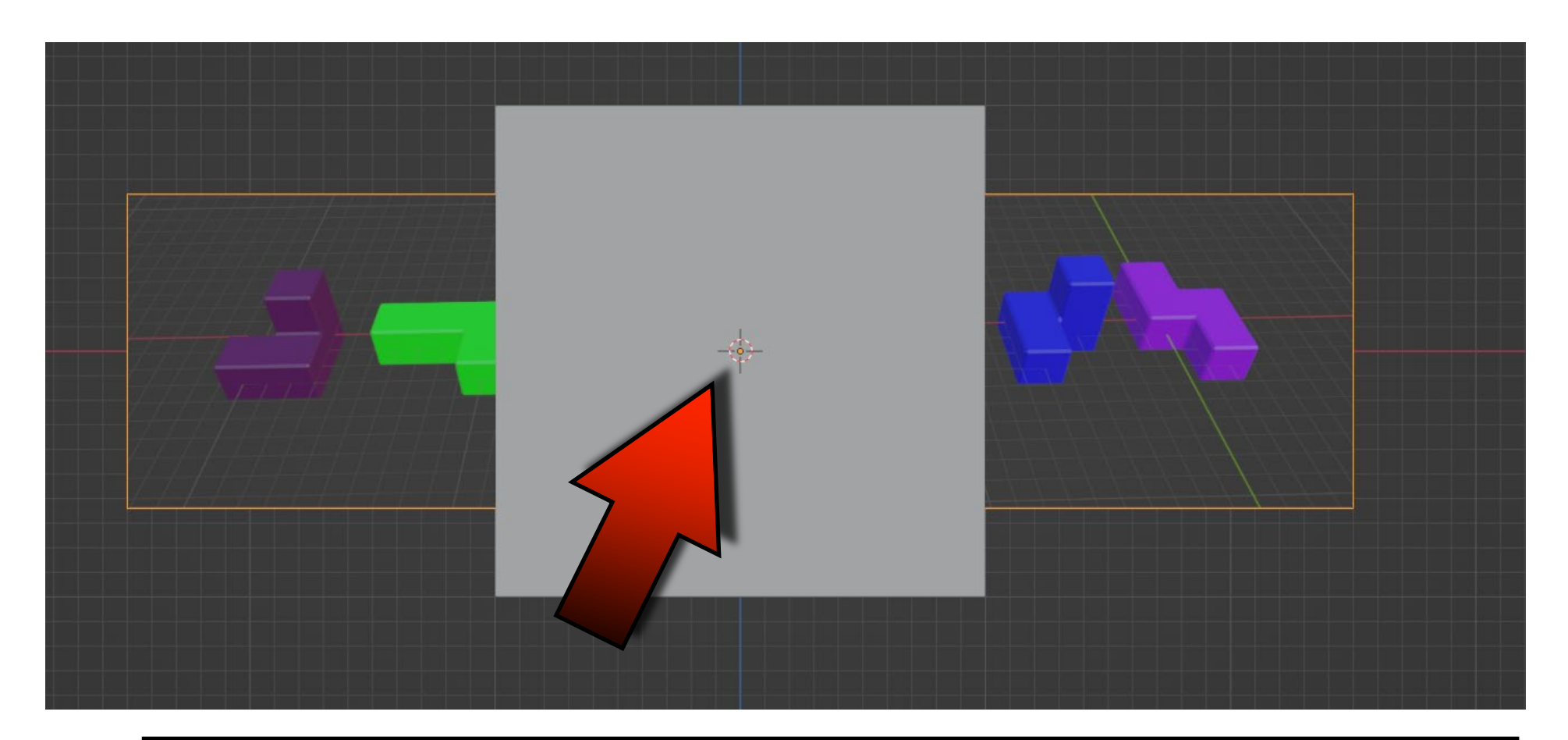

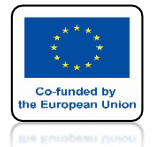

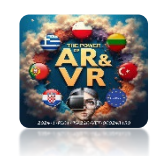

## ZA POMOCĄ KLAWISZA G MOŻEMY GO PRZESUNĄĆ ZA POMOCĄ KLAWISZA R MOŻEMY GO OBRÓCIĆ

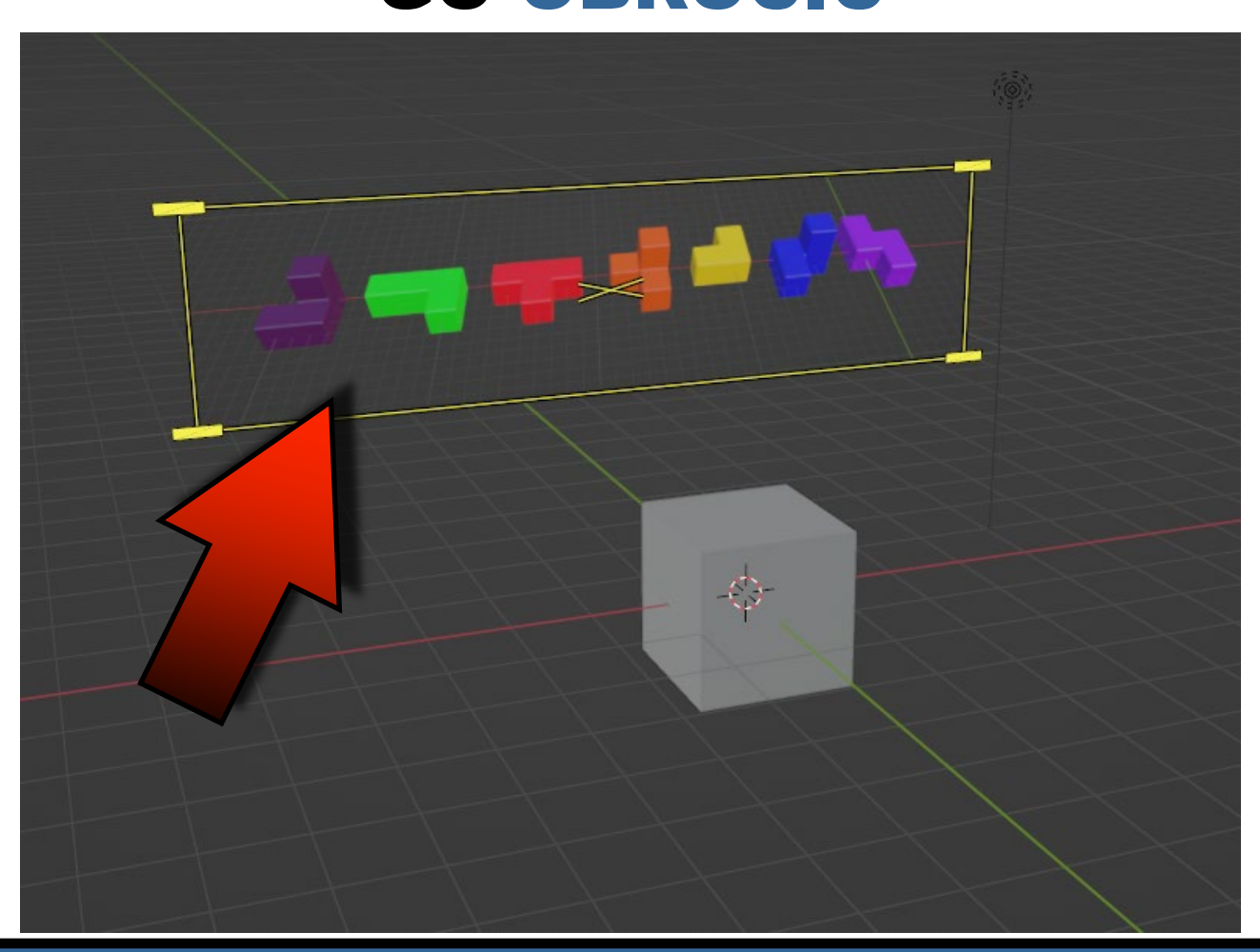

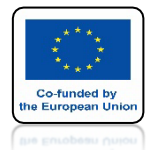

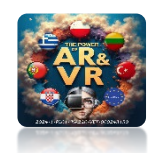

# MOŻEMY GO SKOPIOWAĆ CTRL+C CTRL+V LUB SKLONOWAĆ ZA POMOCĄ SHIFD+D

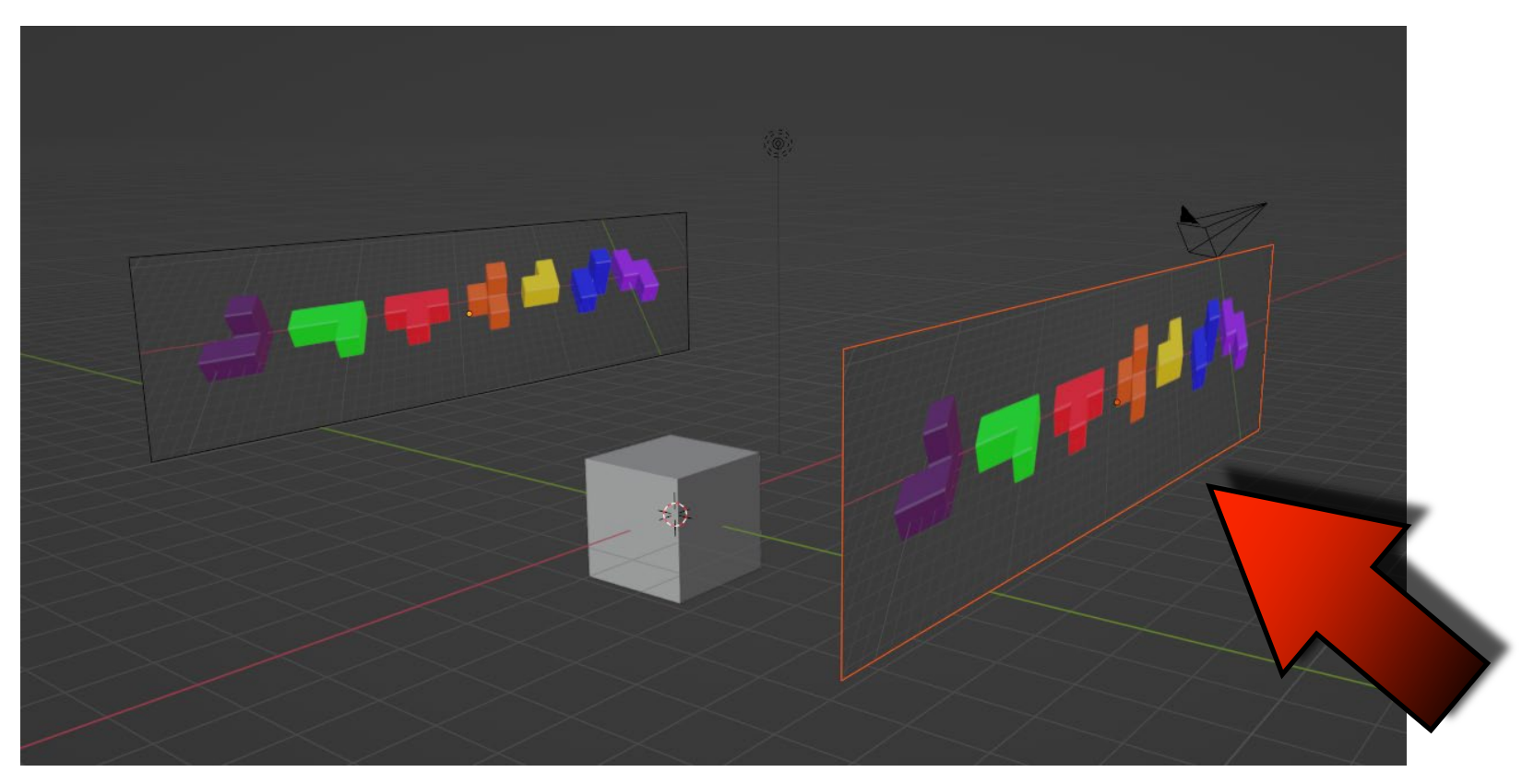

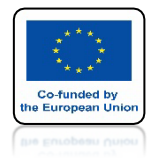

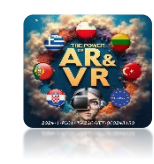

# MOŻEMY OBRÓCIĆ RYSUNEK O OKREŚLONY KĄT NA PRZYKŁAD O 90 STOPNI KLIKAJĄC PO KOLEI $\mathbf{R} - \mathbf{Z} - \mathbf{90} - \mathbf{ENTER}$

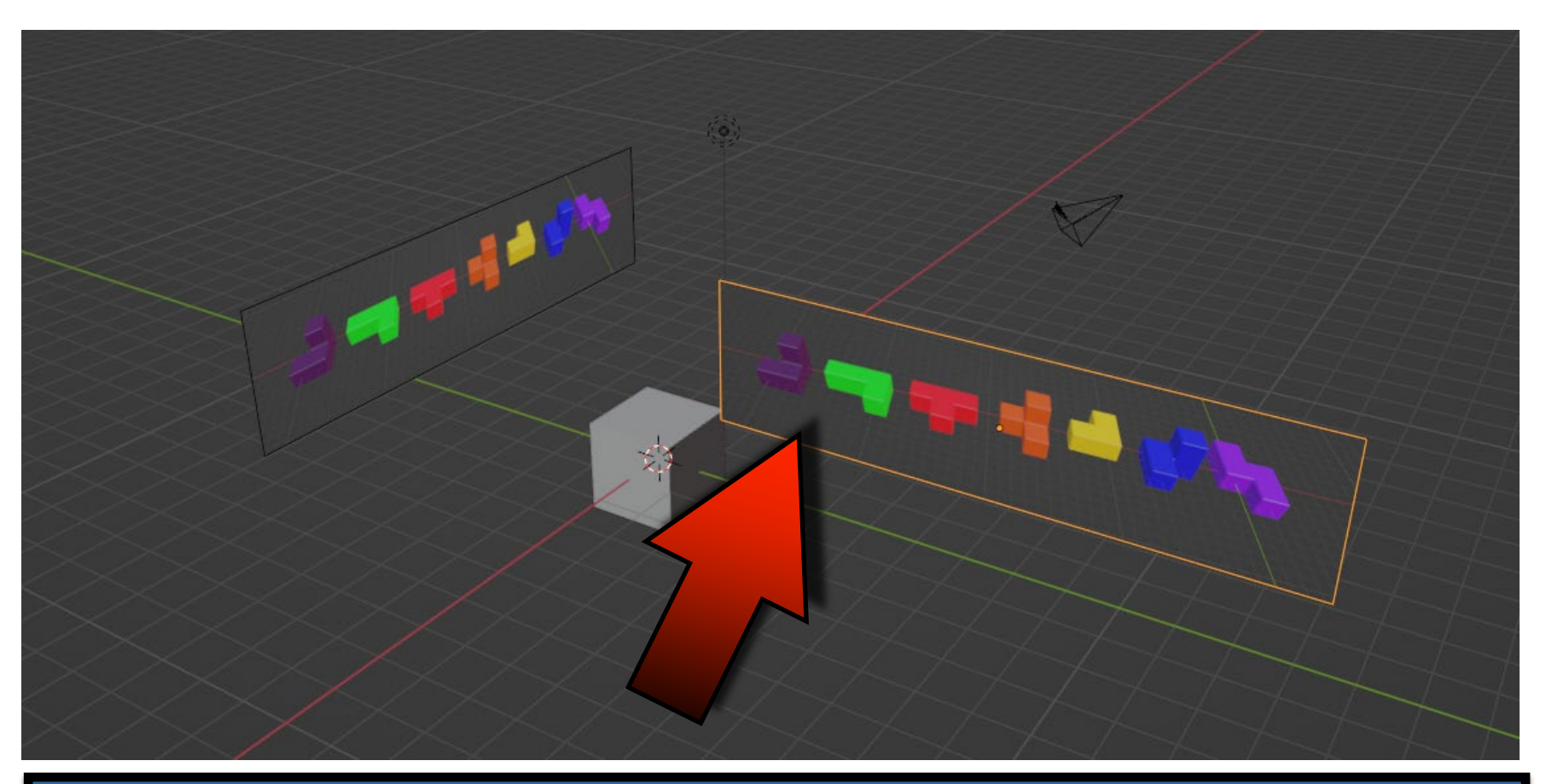

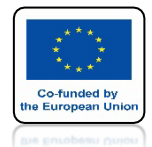

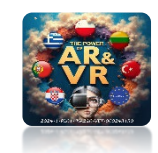

# KAŻDY INDYWIDUALNIE MOŻE USTAWIĆ SOBIE ODPOWIEDNIE POŁOŻENIE

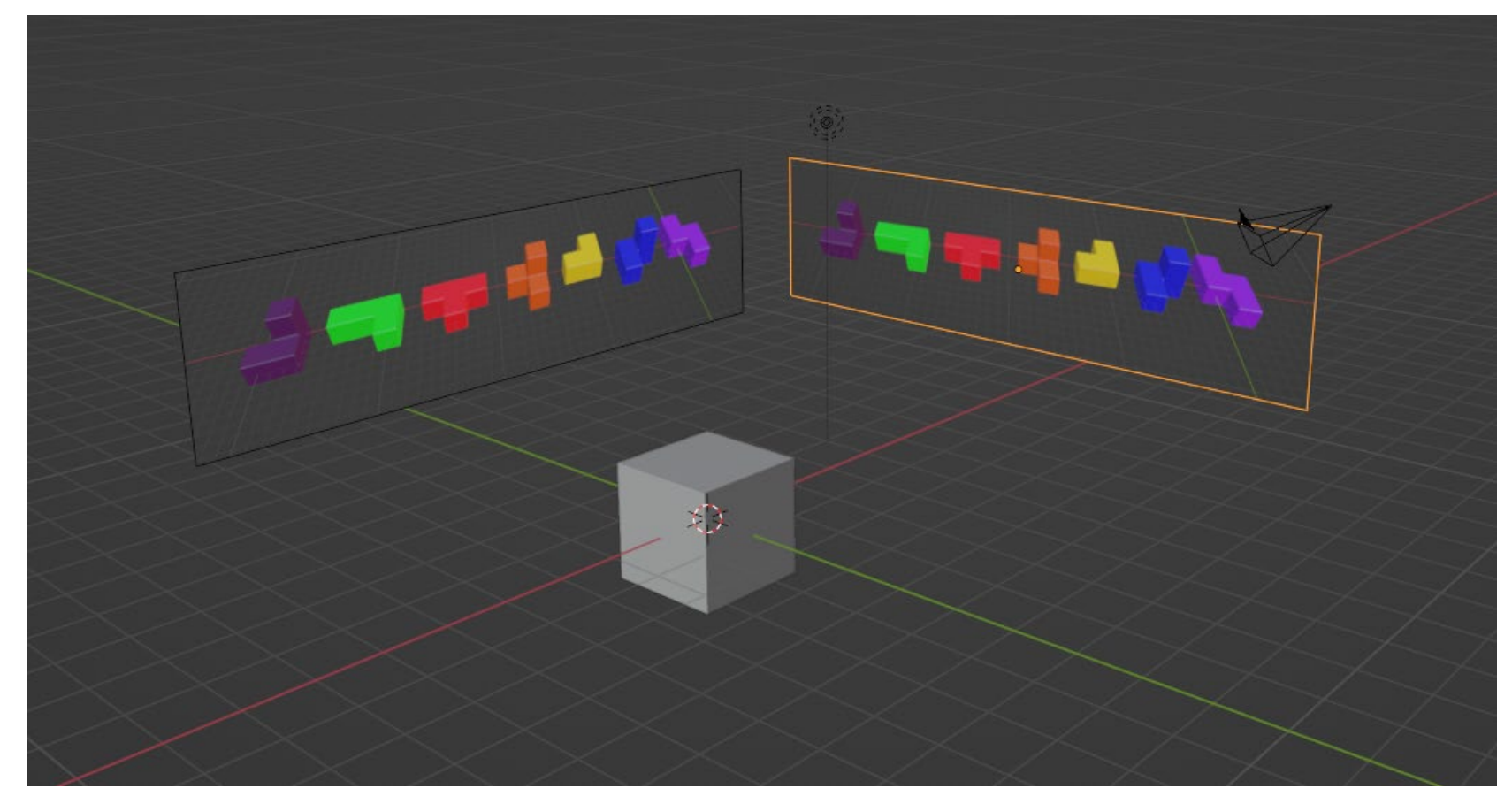

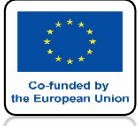

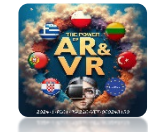

# MOŻEMY TEŻ PODZIELIĆ EKRANY

# NAJEDŹMY MYSZKĄ NA KRAWĘDŹ I KLIKNIJMY PRAWY KLAWISZ MYSZKI

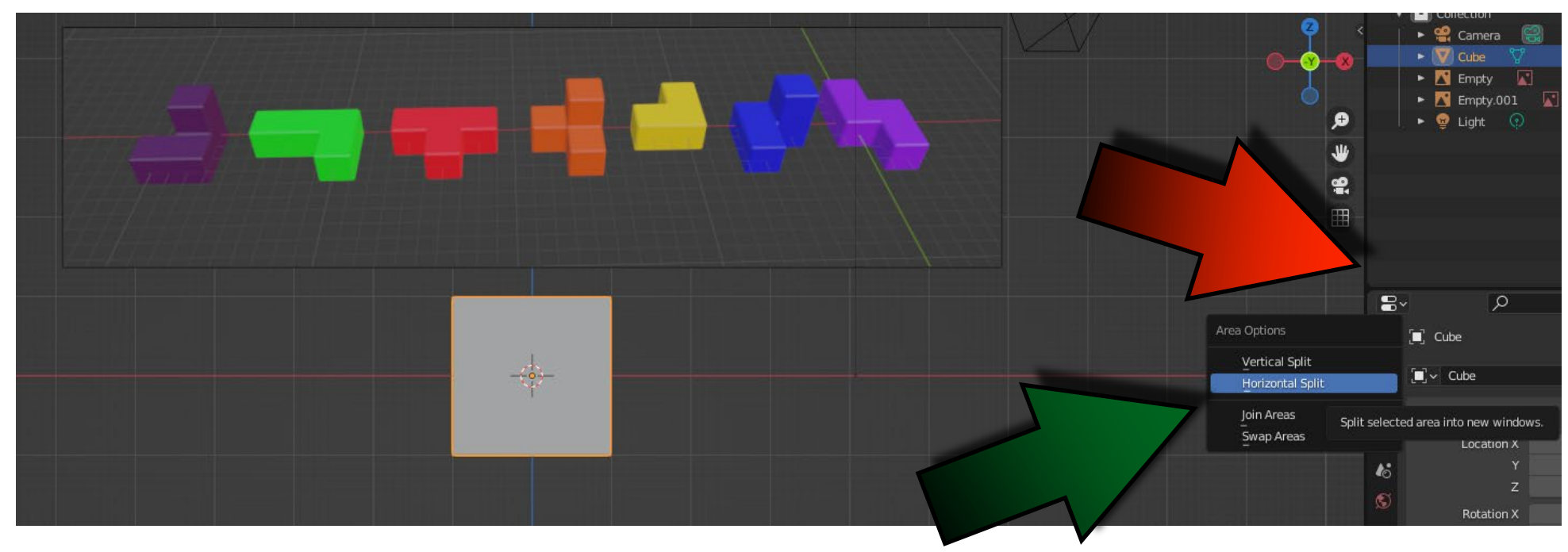

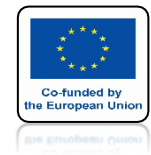

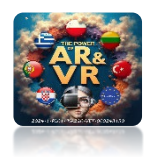

# WYBIERZMY OPCJĘ HORIZONTAL SPLIT

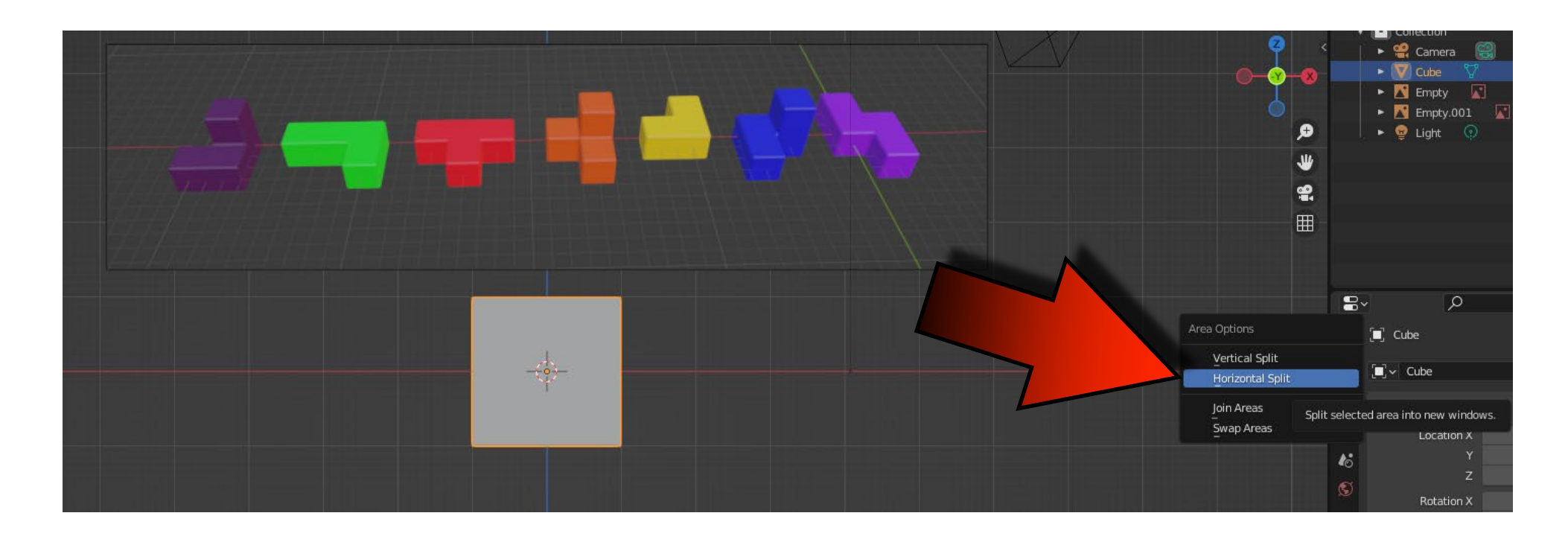

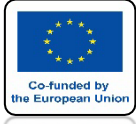

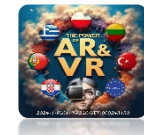

# POJAWI SIĘ CIENKA BIAŁA KRESKA

# USTAWMY JĄ NA ŚRODKU EKRANU I ZATWIERDŹMY MYSZKĄ

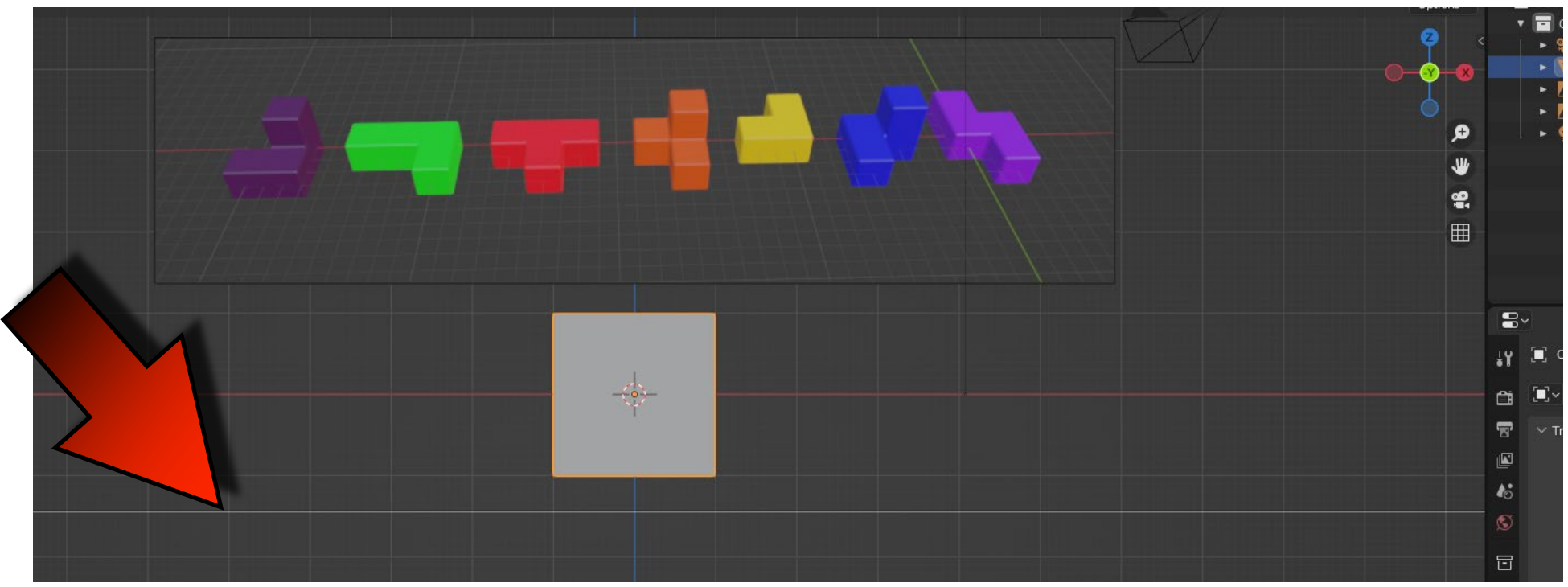

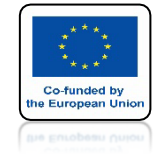

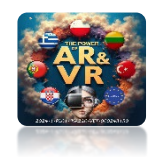

# EKRAN PODZIELI SIĘ NAM NA DWIE CZĘŚCI

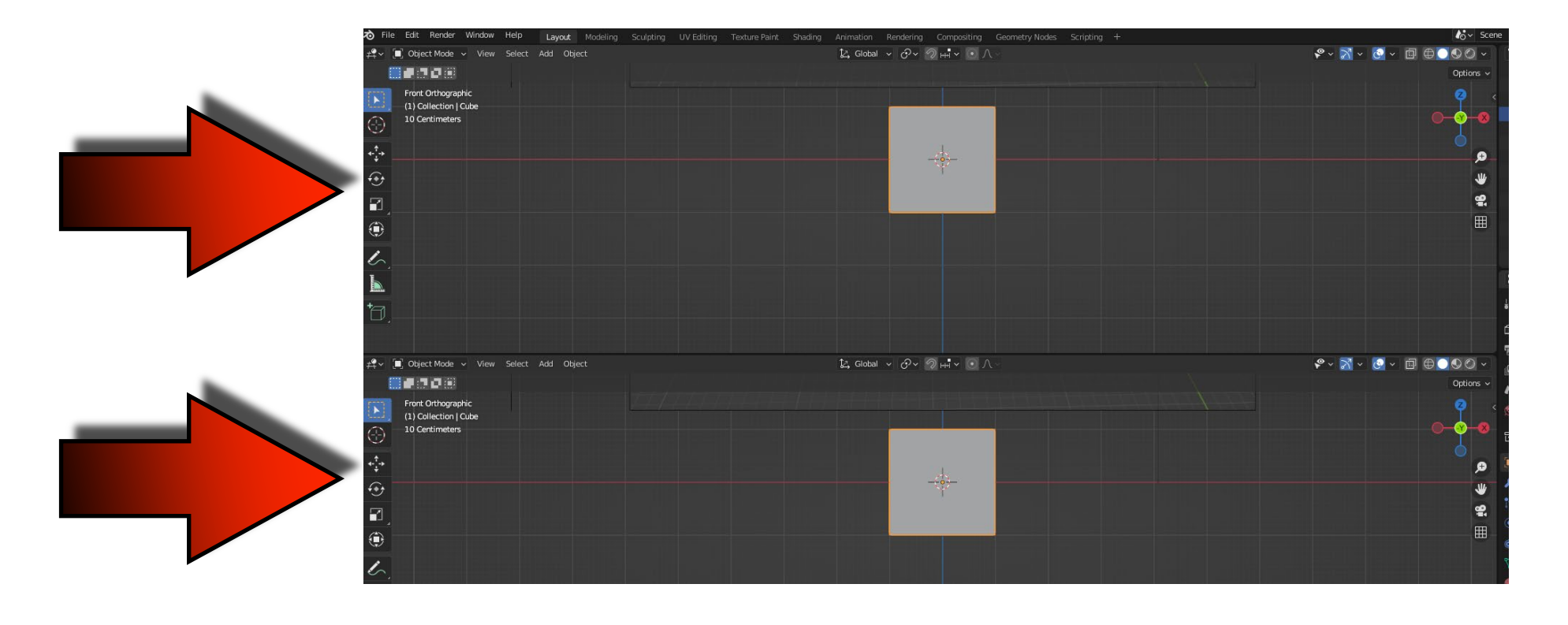

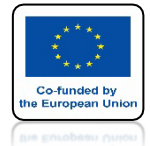

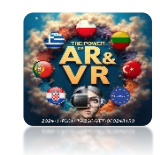

# W GÓRNEJ MOŻEMY USTAWIĆ WIDOK RYSUNKU A W DOLNEJ MODELU 3D

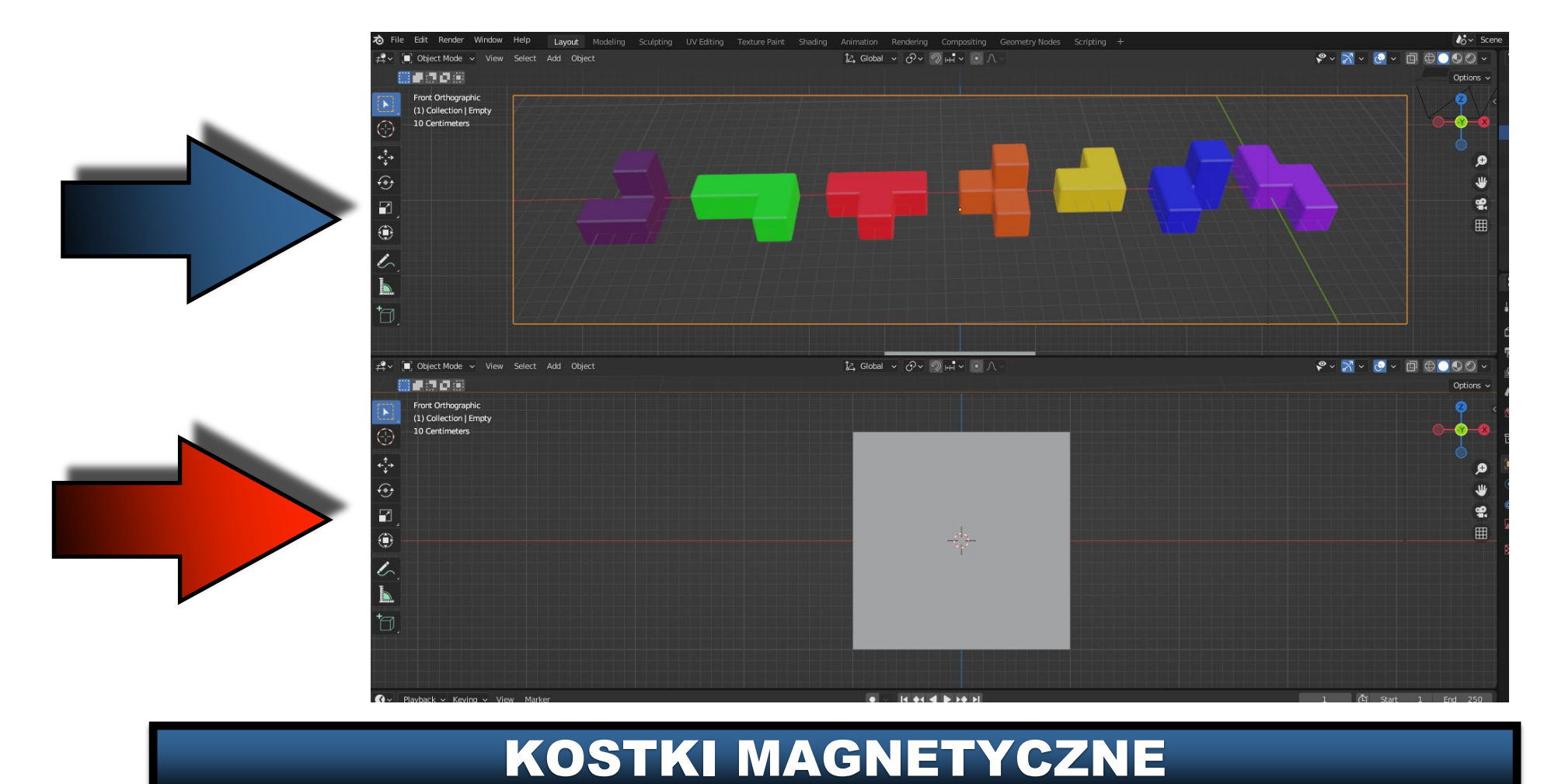

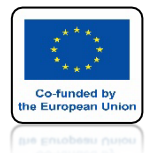

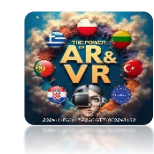

# ABY POŁĄCZYĆ OKIENKA KLIKNIJ PRAWYM KLAWISZEM MYSZKI NA KRAWĘDŹ I WYBIERZ JOIN AREAS

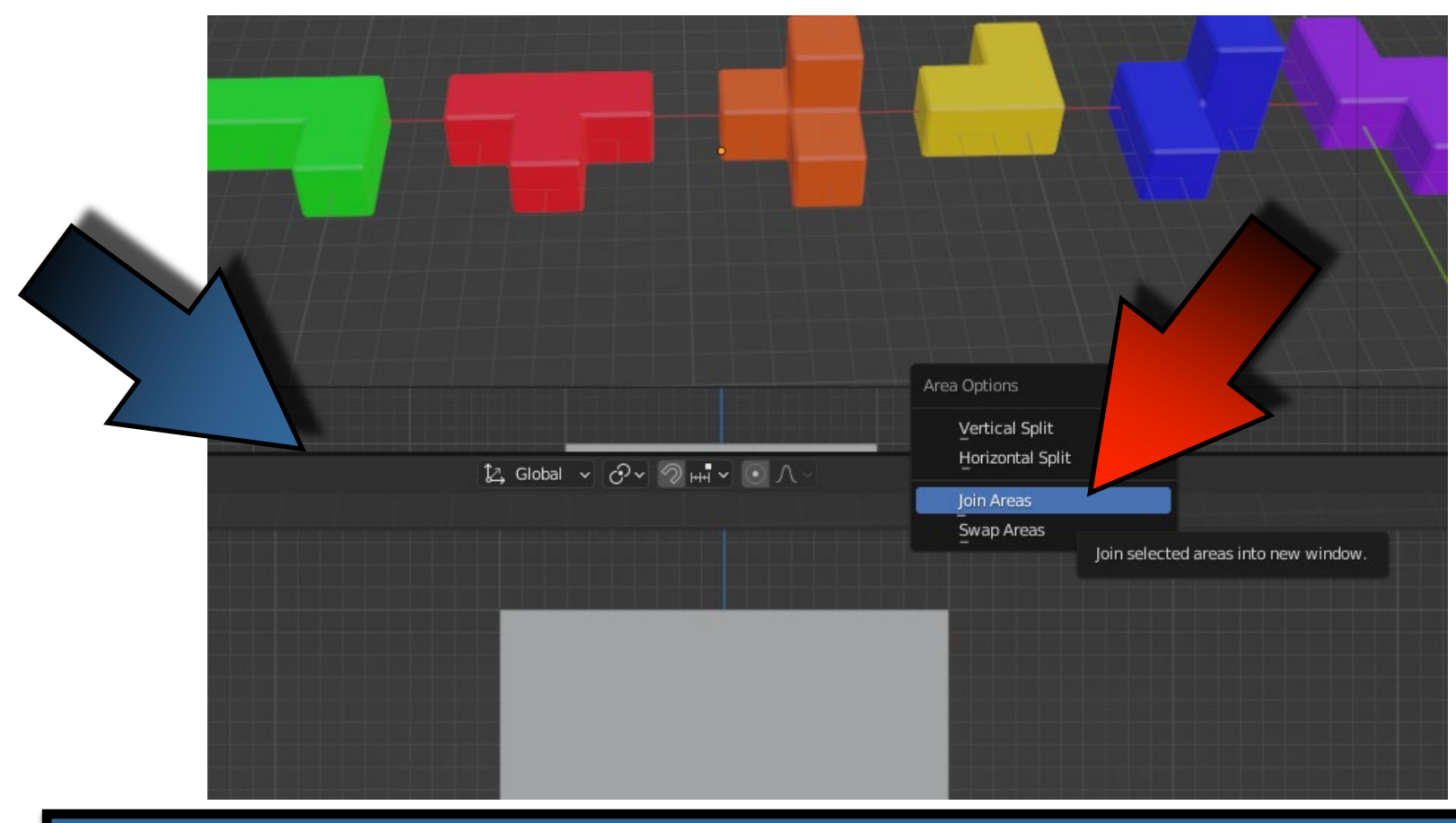

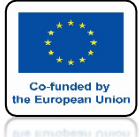

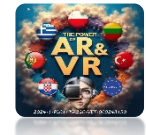

# NASTĘPNIE NAJEDŹ MYSZKĄ NA OKIENKO KTÓRE CHCESZ ZAMKNĄĆ I KLIKNINIJ LEWYM KLAWISZEM MYSZKI

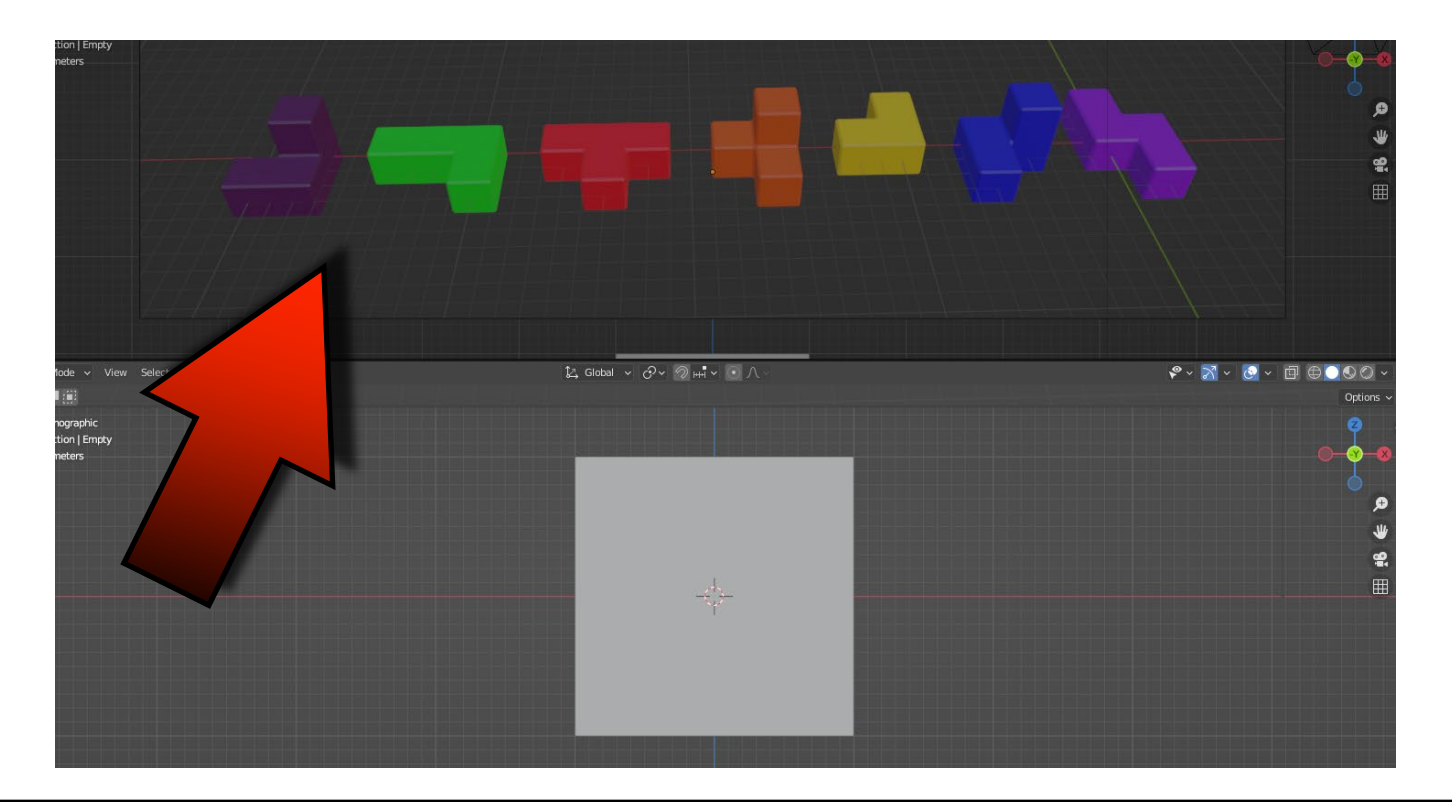

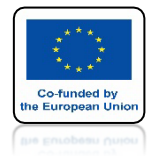

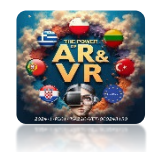

# PODOBNIE OKIENKA MOŻEMY PODZIELIĆ W PIONIE

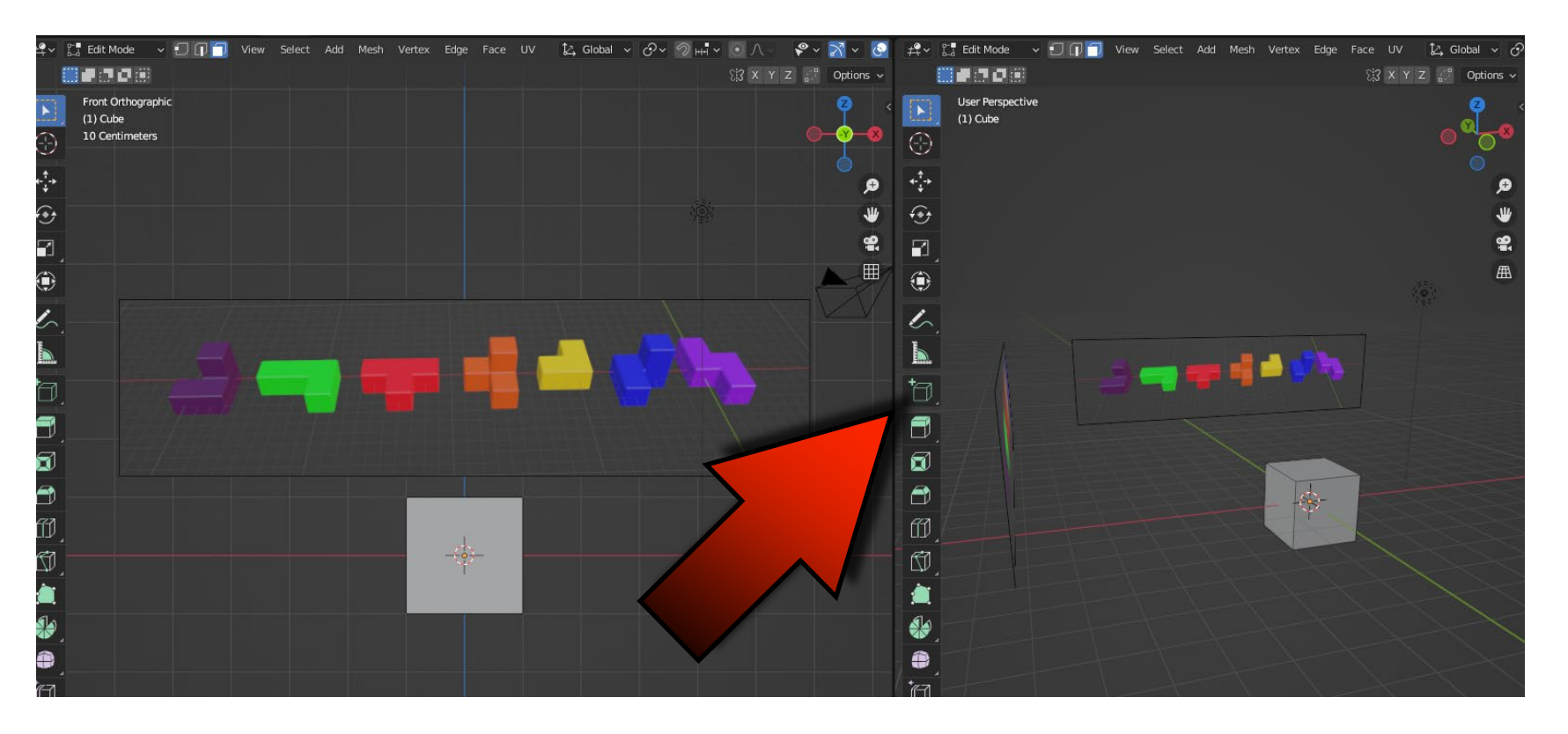

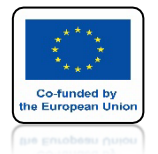

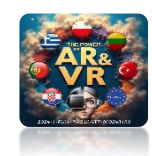

# USTAWIAMY DWA WIDOKI FRONT ORTOGRAPHIC ORAZ USER PERSPECTIVE

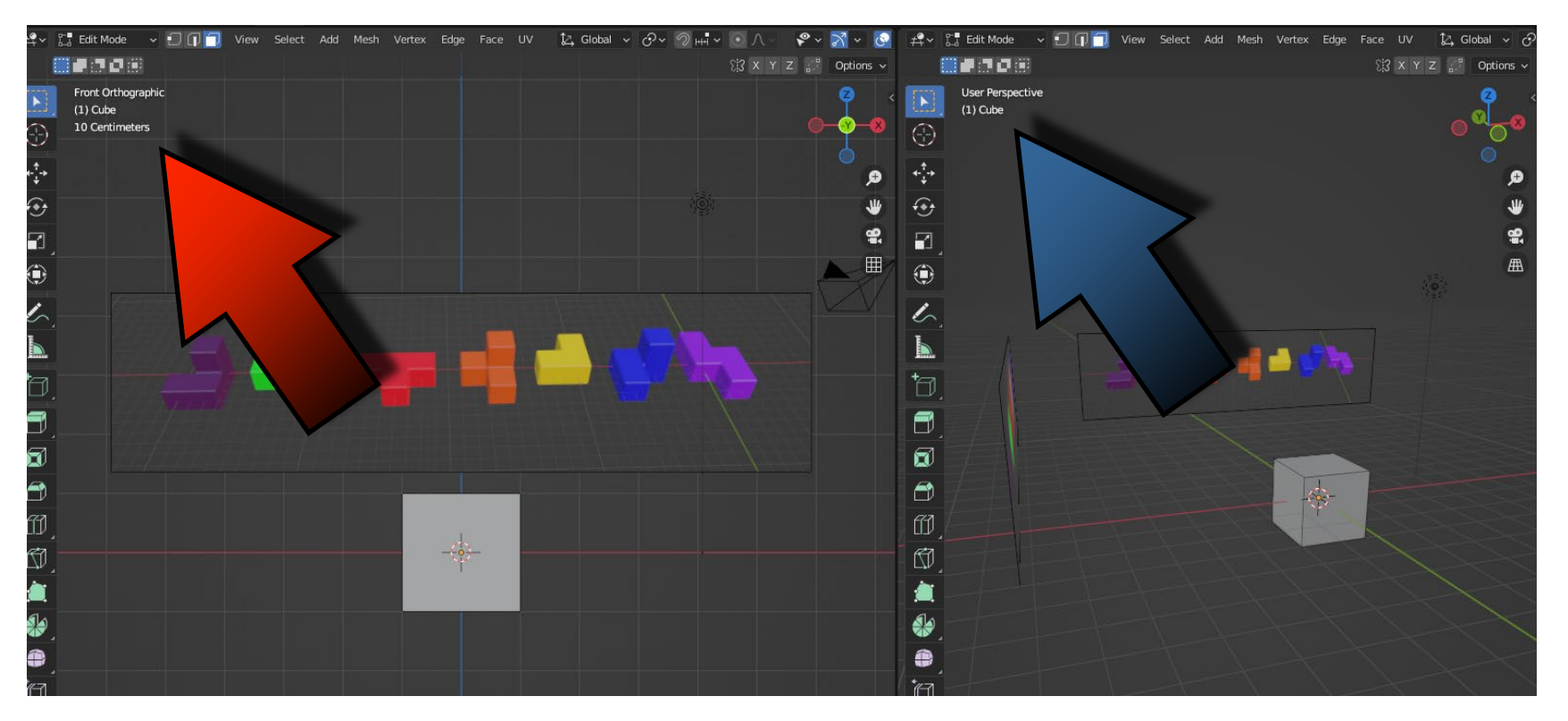

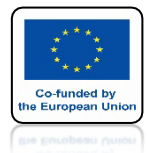

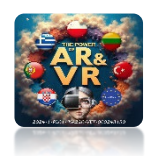

# BĘDZIEMY RYSOWAĆ PIERWSZY MODEL

# ZAZNACZMY ŚCIANĘ W WIDOKU PERSPECTIVE

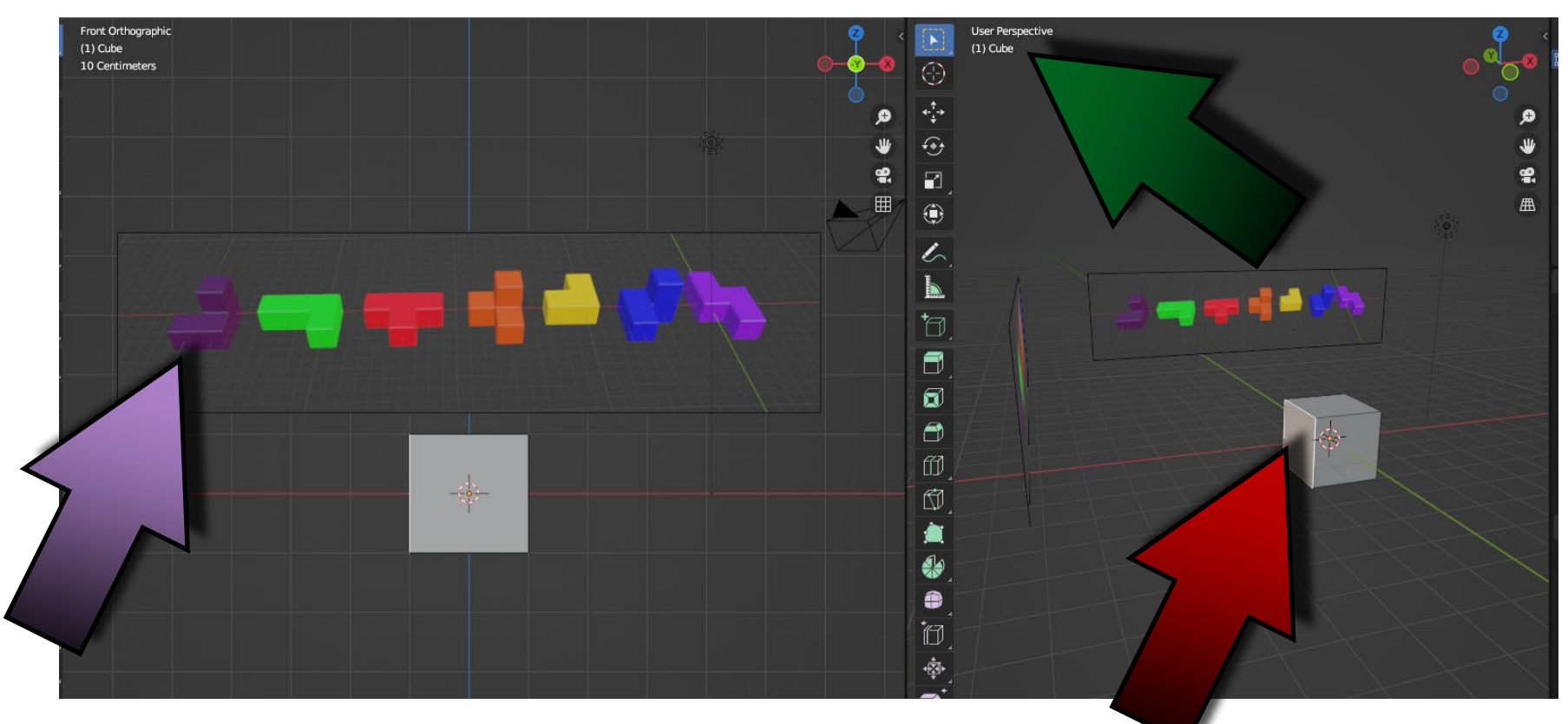

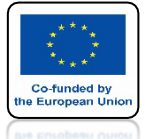

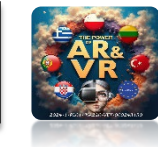

# **POWER OF AR AND VR** W WIDOKU ORTOGRAPHIC ZA **POMOCĄ ROLKI W MYSZCE USTAWIAM TAK WIDOK ABYM** WIDZIAŁ TYLKO DUŻE POLA SIATKI

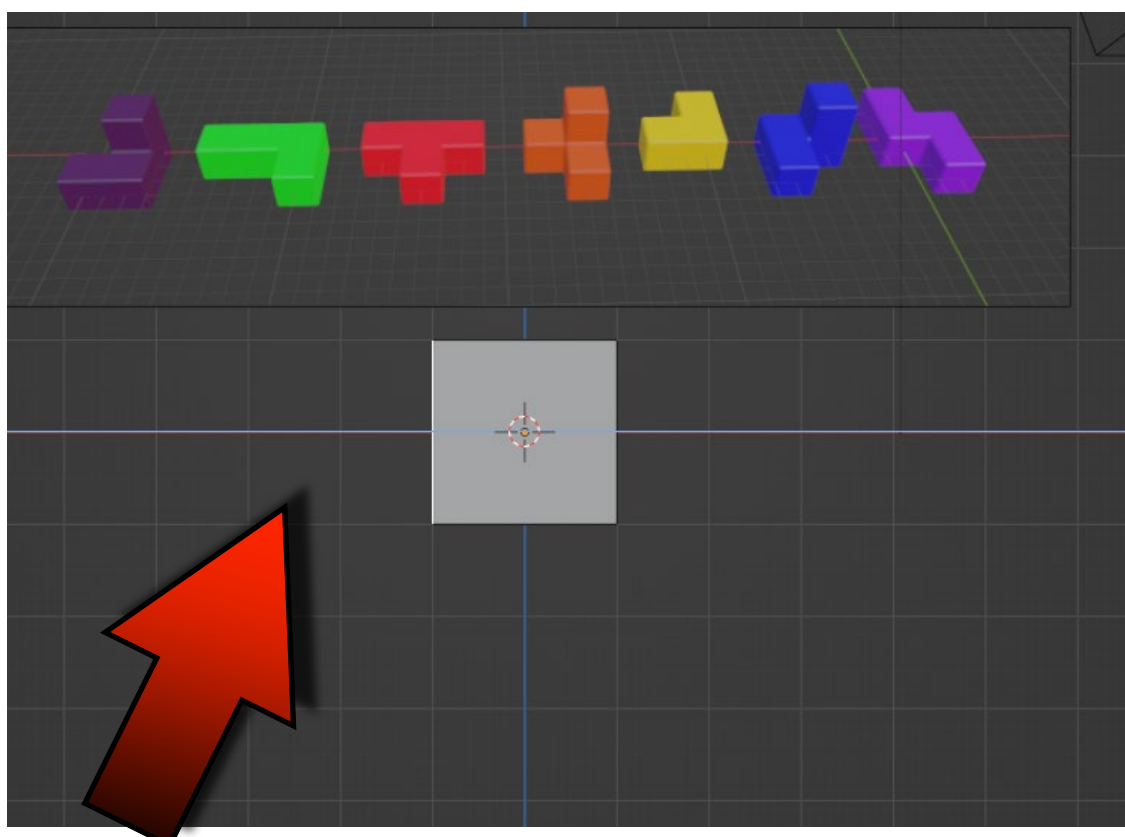

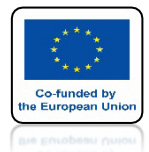

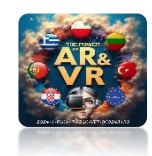

# NASTĘPNIE ZA POMOCĄ KLAWISZA E EKSTRUDUJE PO OSI X

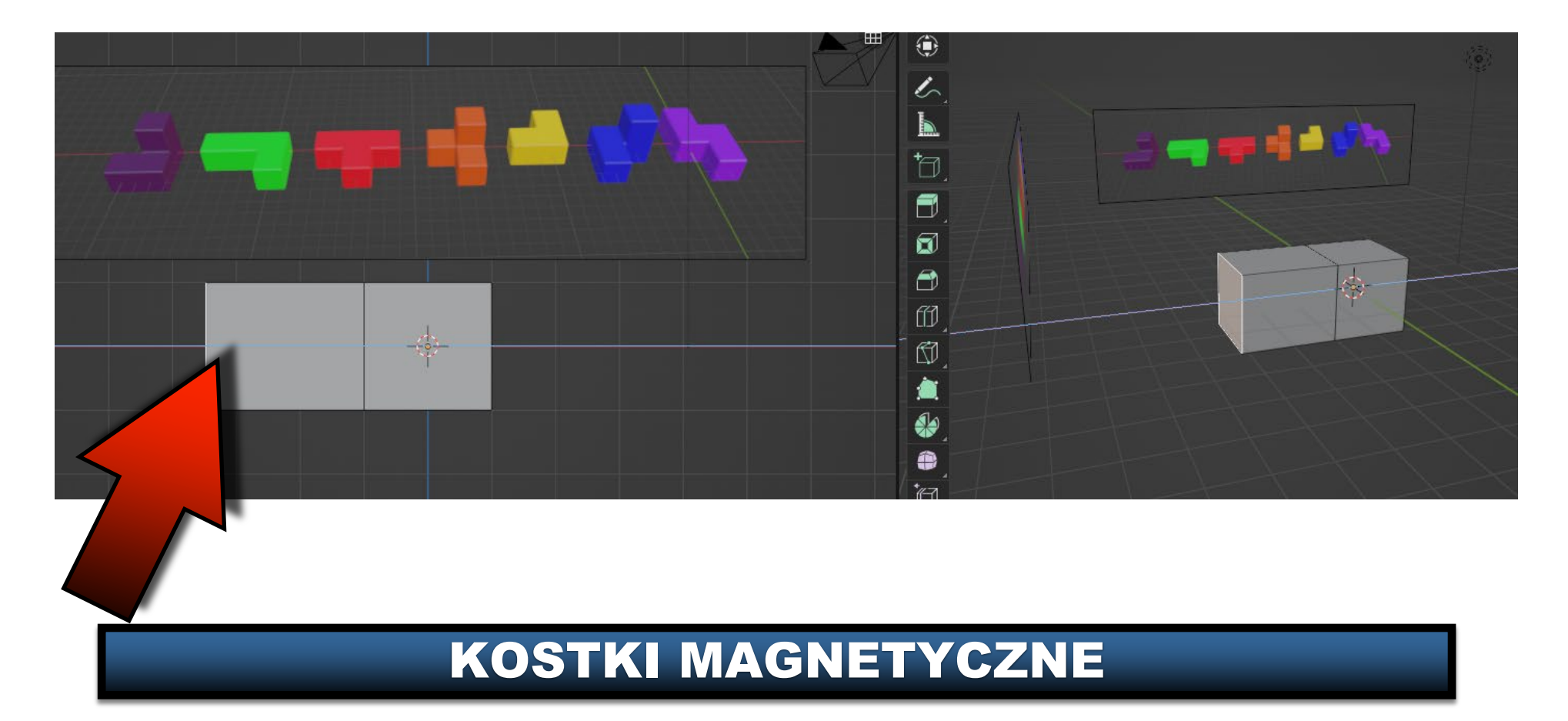

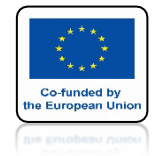

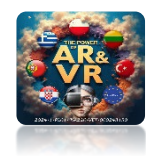

# PRZYTRZYMUJĄC KLAWISZ CTRL PRZESKAKUJE O WIDOCZNĄ KLATKĘ SIATKI

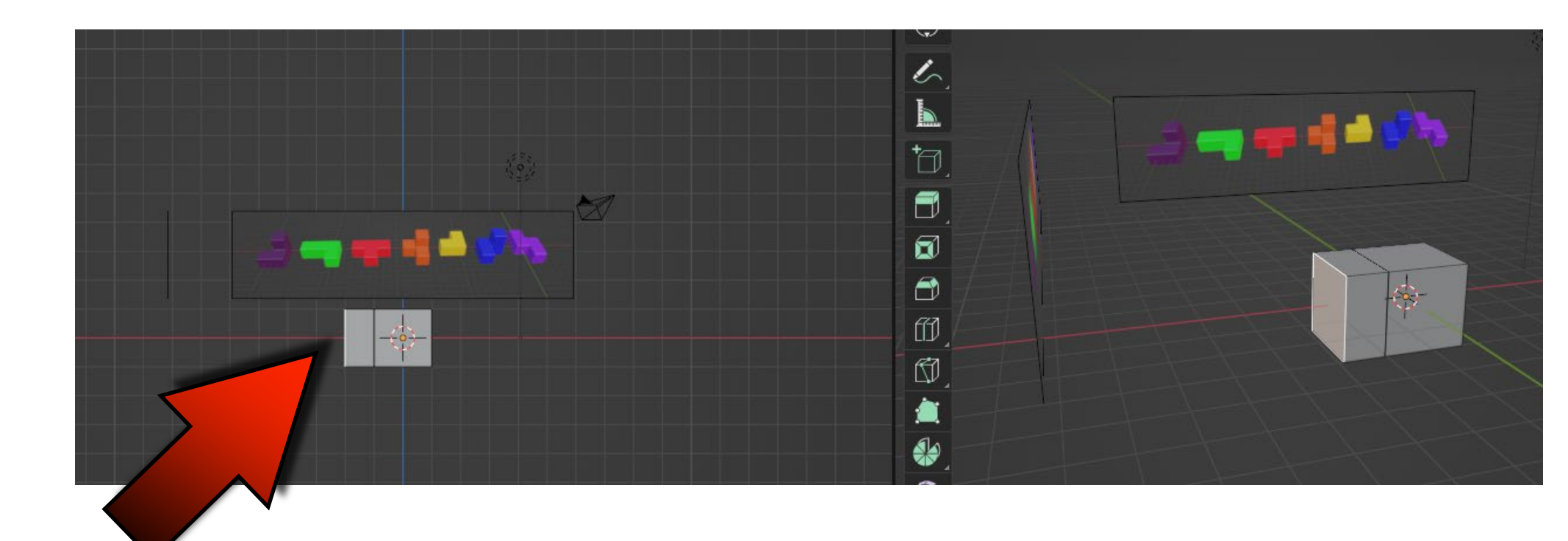

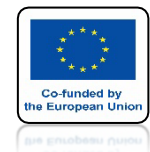

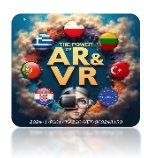

# PRZESUNĄŁEM ŚCIANĘ O DWIE KLATKI PO OSI X

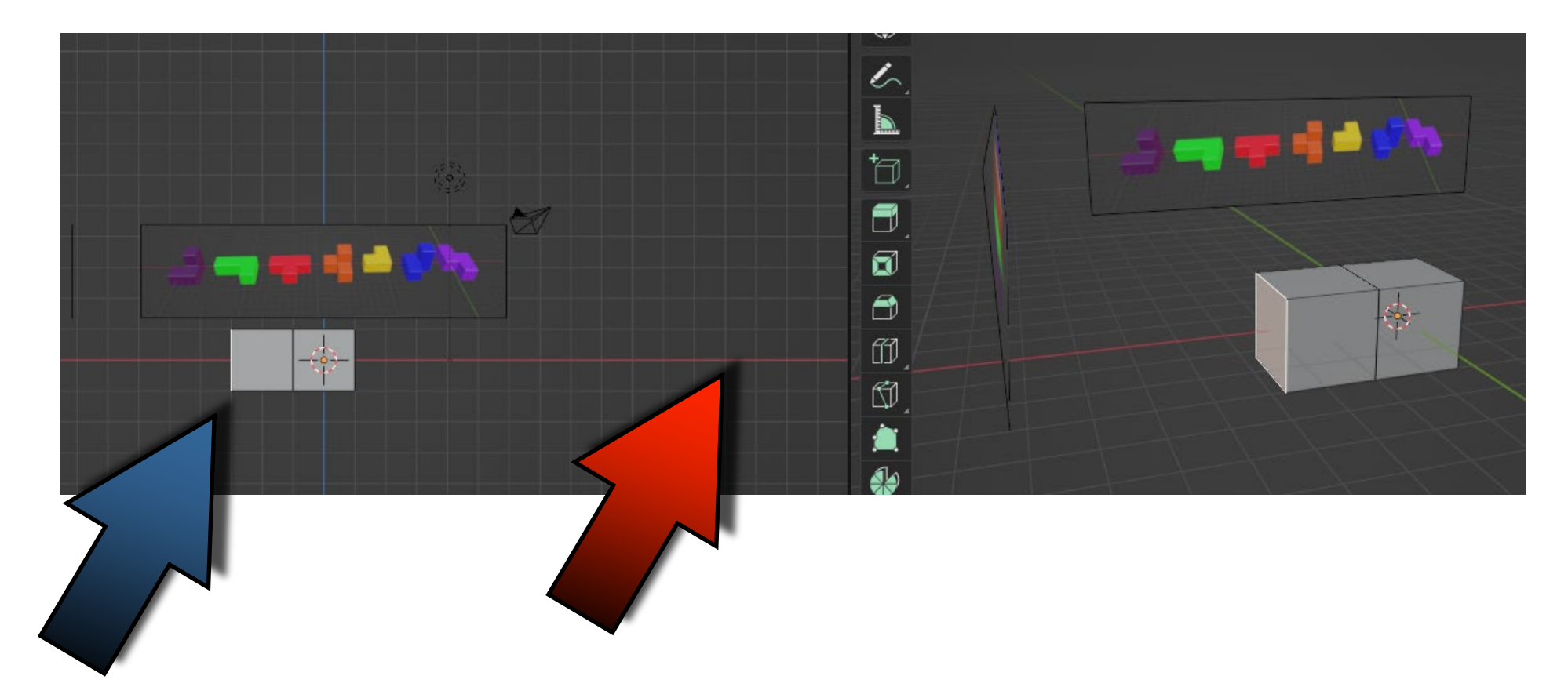

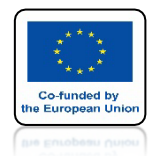

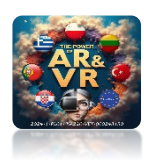

# NASTĘPNIE ZAZNACZAM ŚCIANĘ W WIDOKU PERSPECTIVE

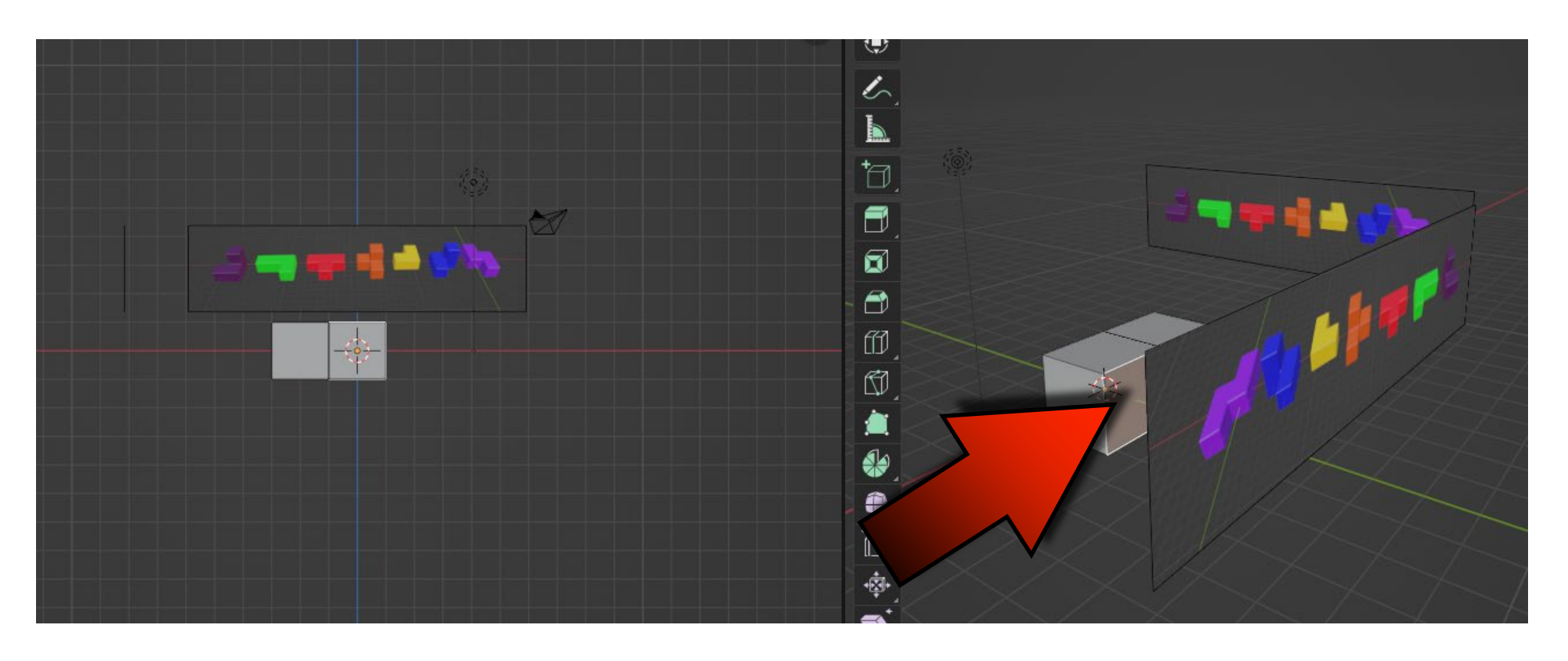

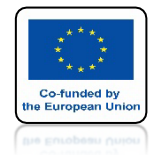

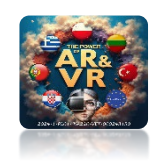

# W WIDOKU ORTOGRAPHIC EKSTRUDUJE O DWIE KRATKI SIATKI PO OSI Y

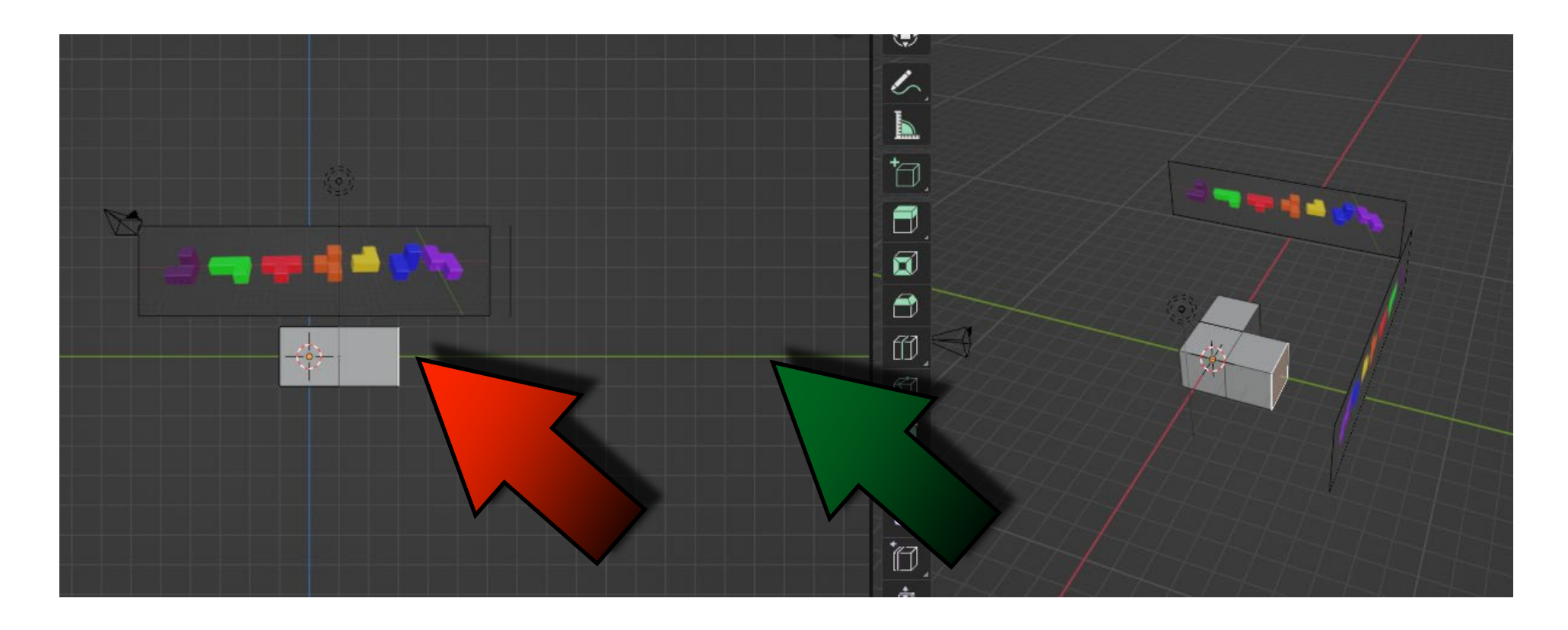

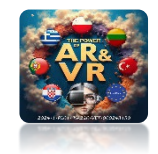

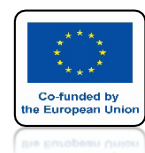

# POSTĘPUJĄC PODOBNIE EKSTRUDUJE ODPOWIEDNIĄ ŚCIANĘ PO OSI Z

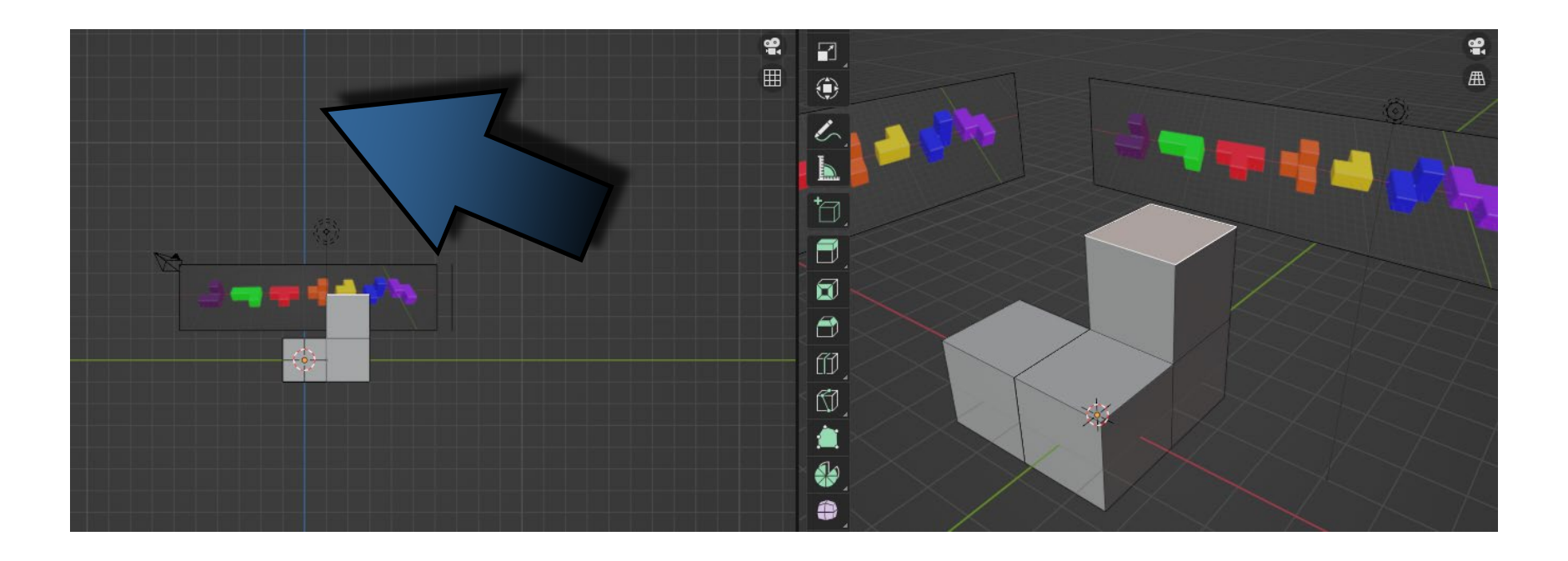

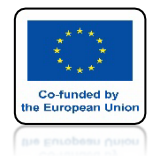

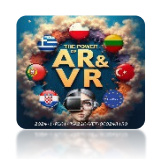

# KLAWISZEM TABULACJI WYCHODZIMY Z EDIT MODE

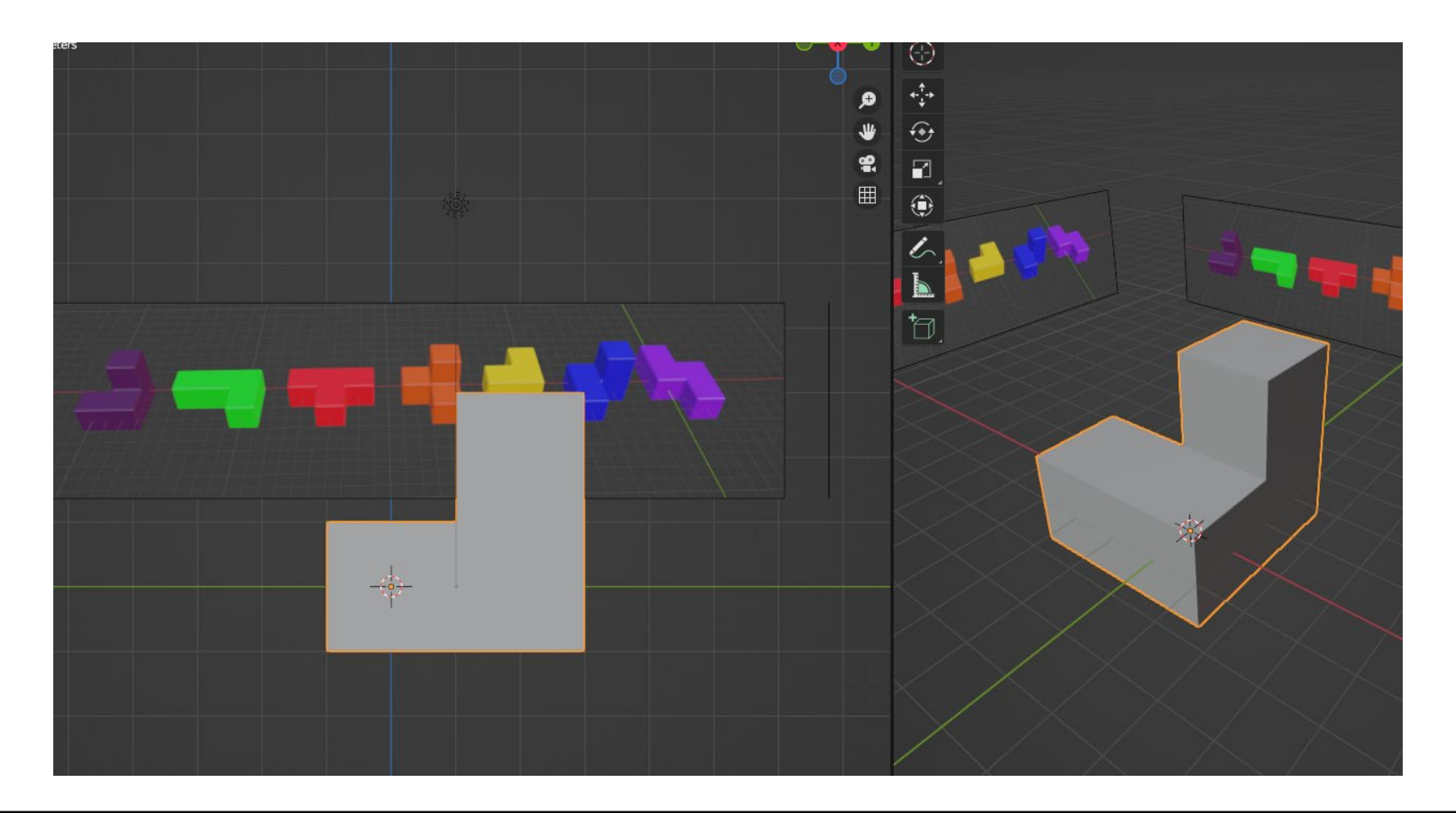

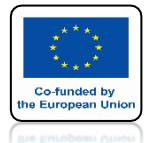

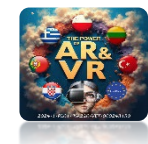

# JEŚLI NA POCZĄTKU UŻYLIŚMY MODYFIKATORA BEVEL TO TERAZ POWINNIŚMY GO ZATWIERDZIĆ

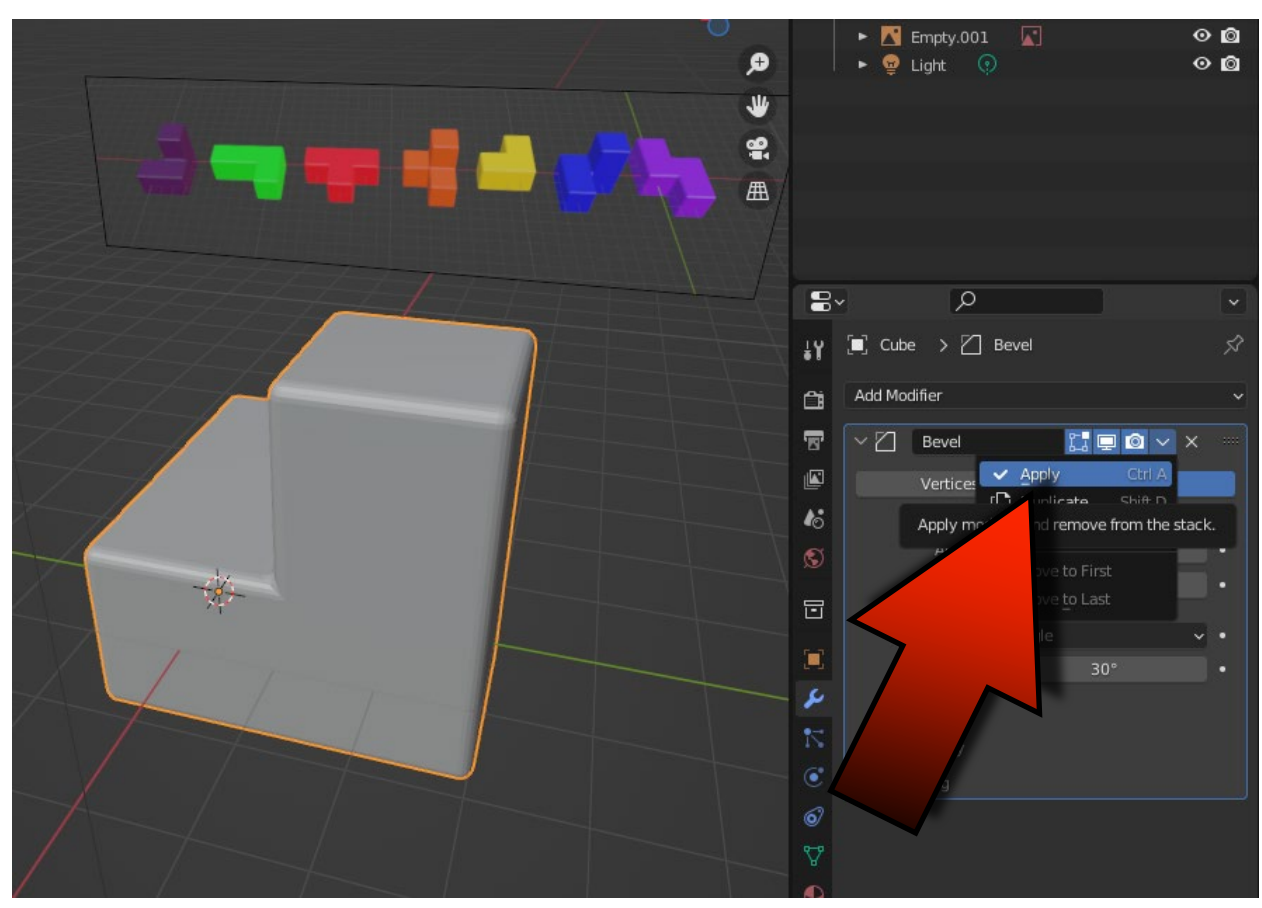

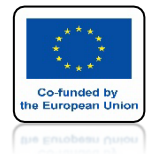

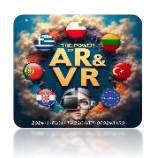

# ZAZNACZ POWSTAŁY MODEL 3D

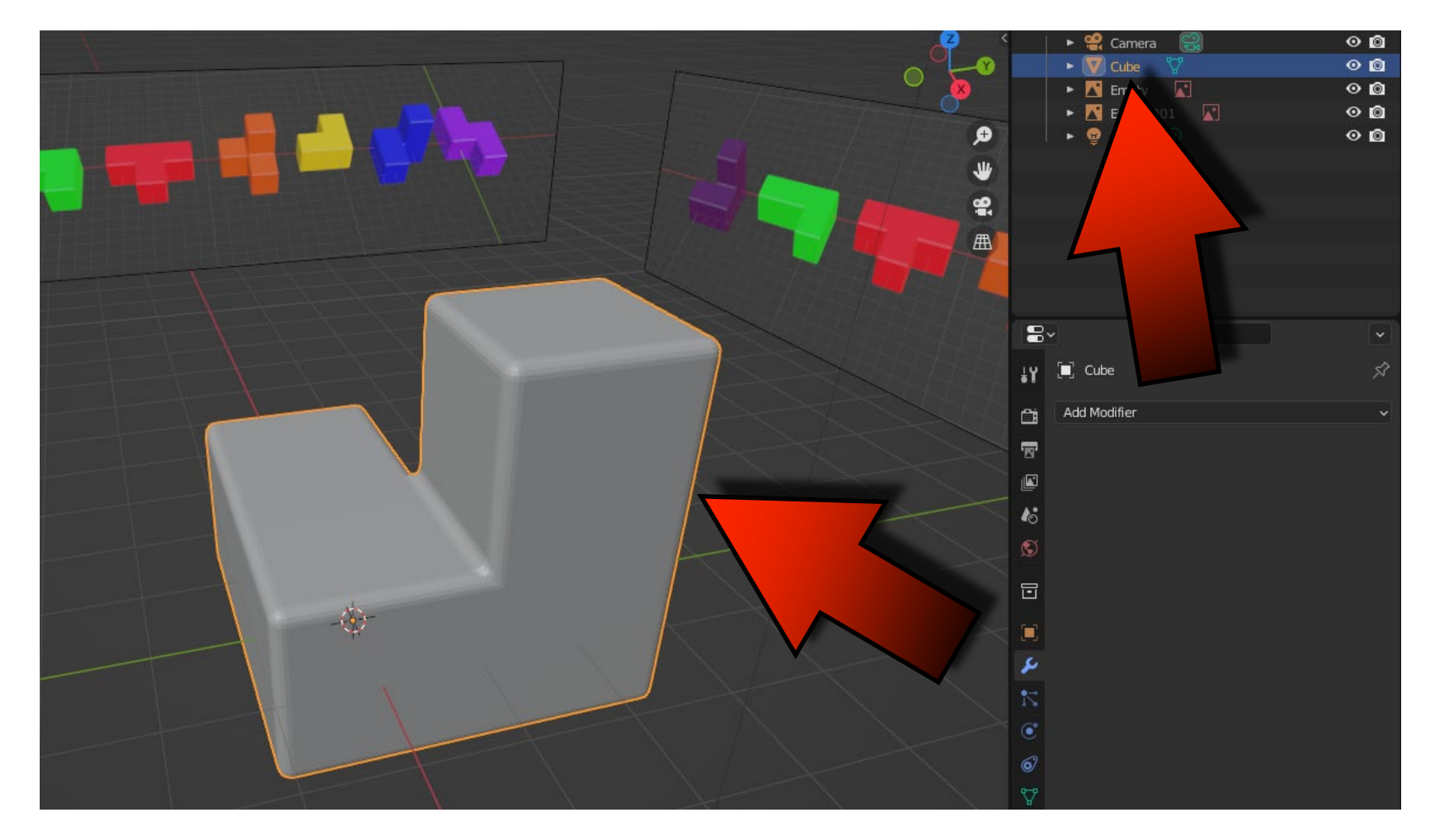

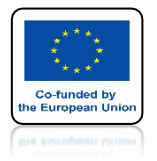

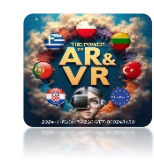

# KLIKNIJ W ZAKŁADKĘ MATERIAL A NASTĘPNIE W NEW

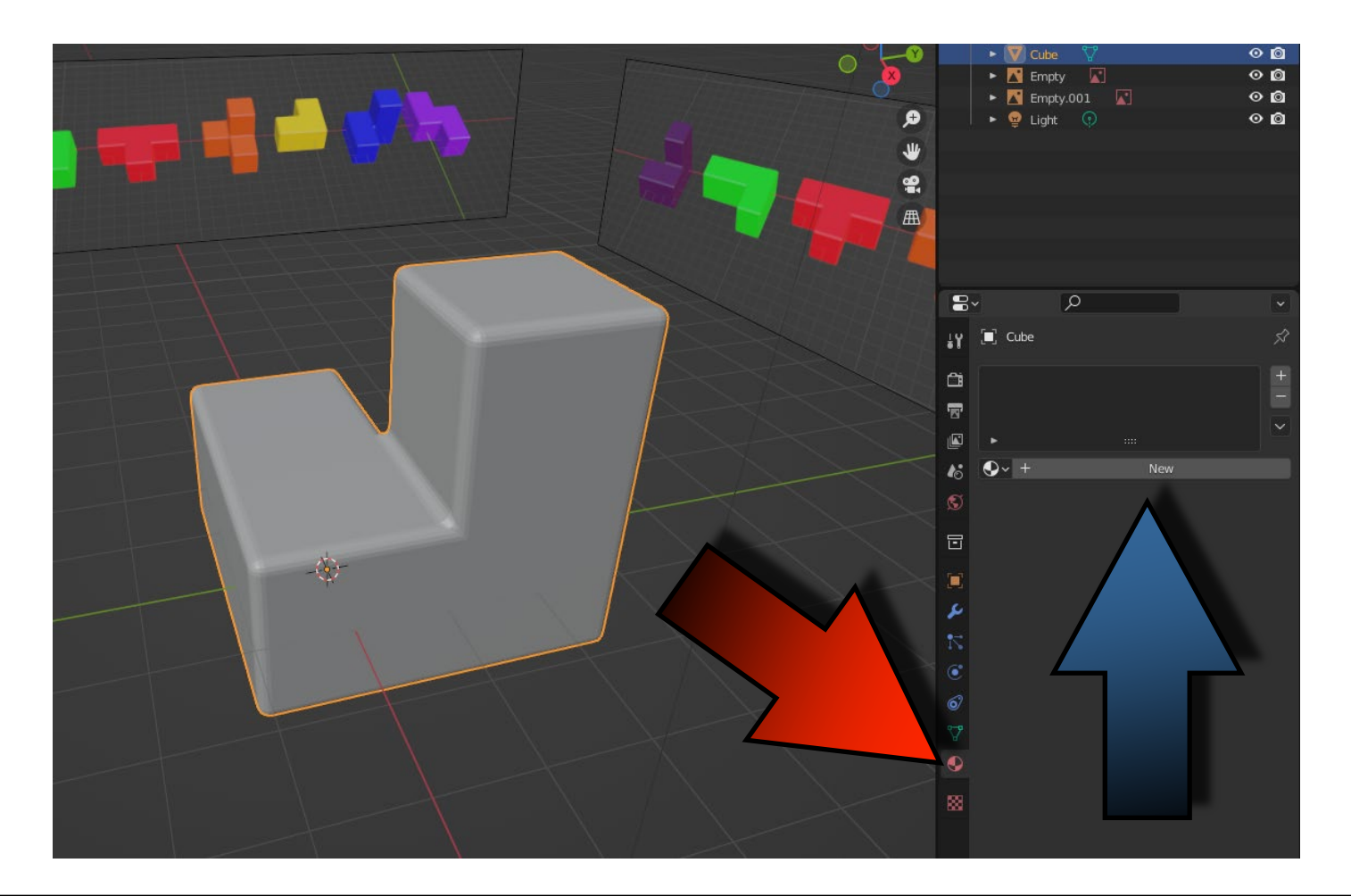

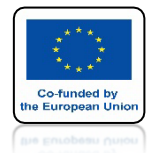

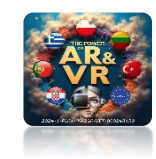

# ZA POMOCĄ KLAWISZA Z WYBIERZ WIDOK MATERIAL PREVIEW

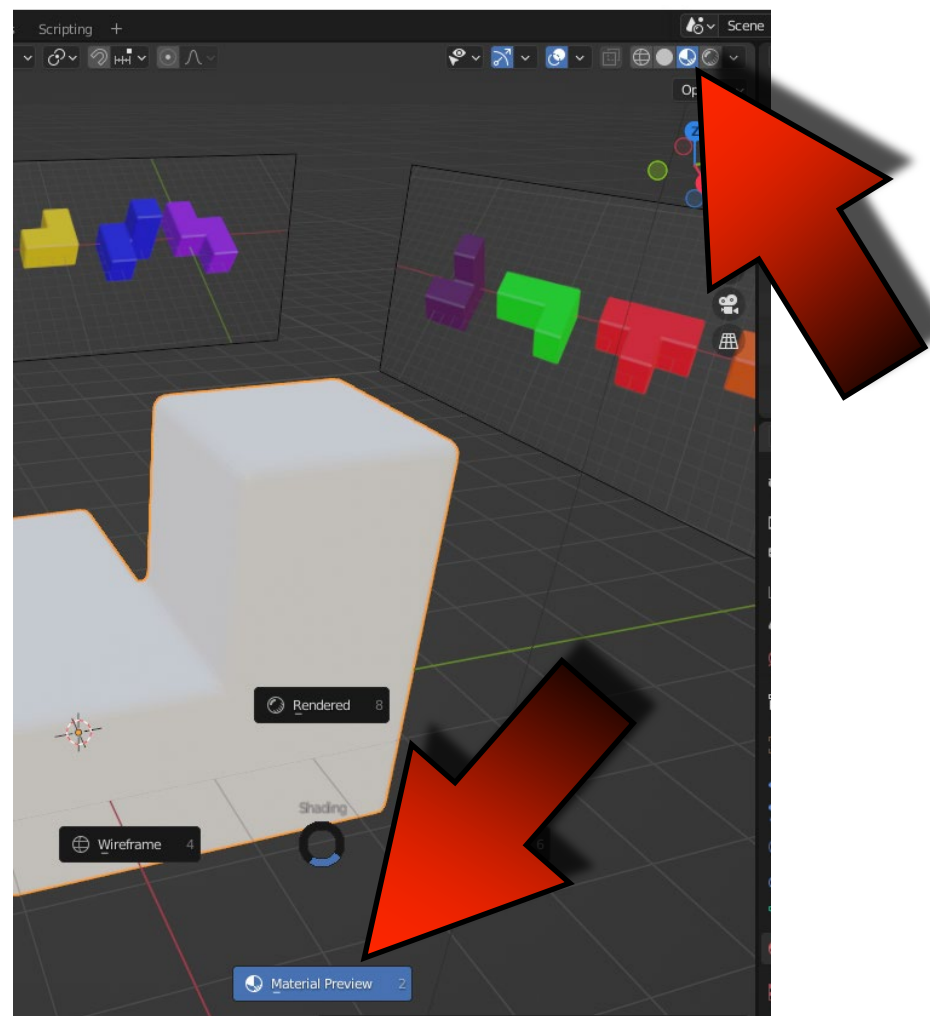

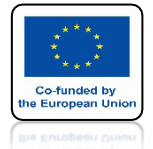

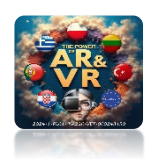

# KLIKNIJ W OKIENKO BASE COLOR

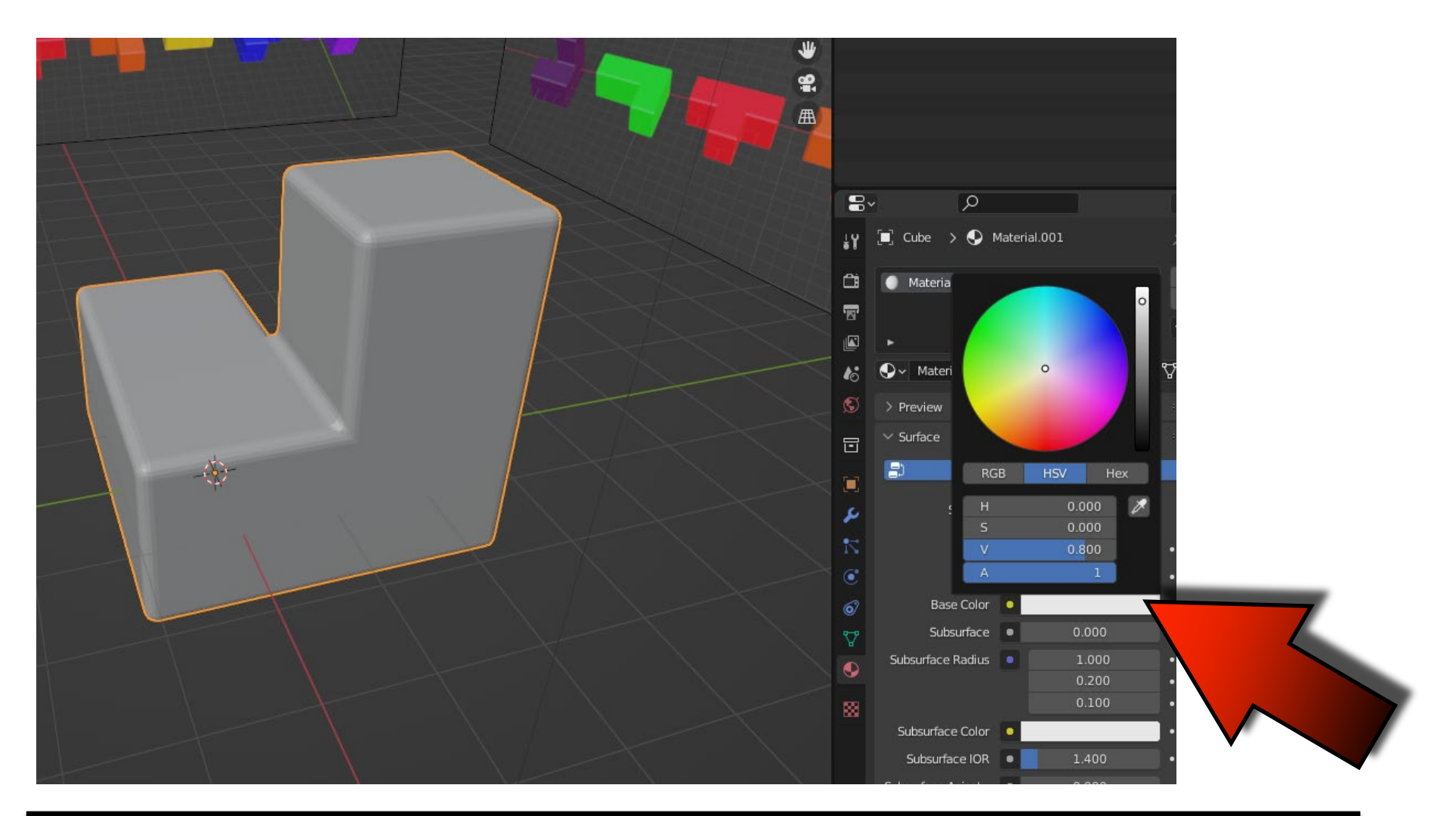

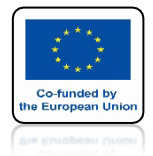

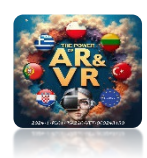

# ZMIEŃ KOLOR NA OKRĄGŁYM POLU

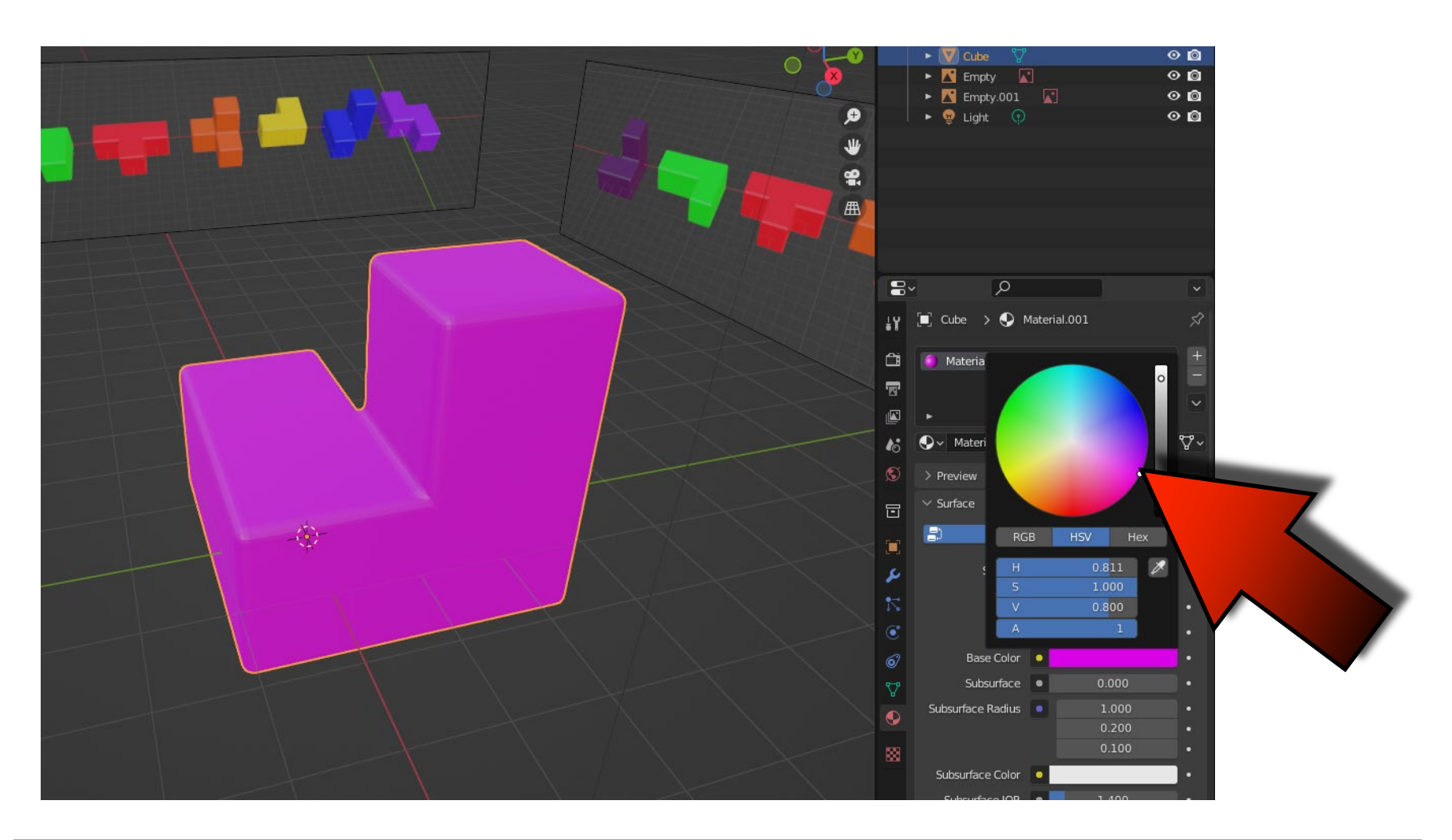

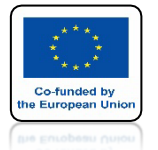

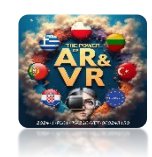

# ZMIEŃ JASNOŚĆ NA SUWAKU

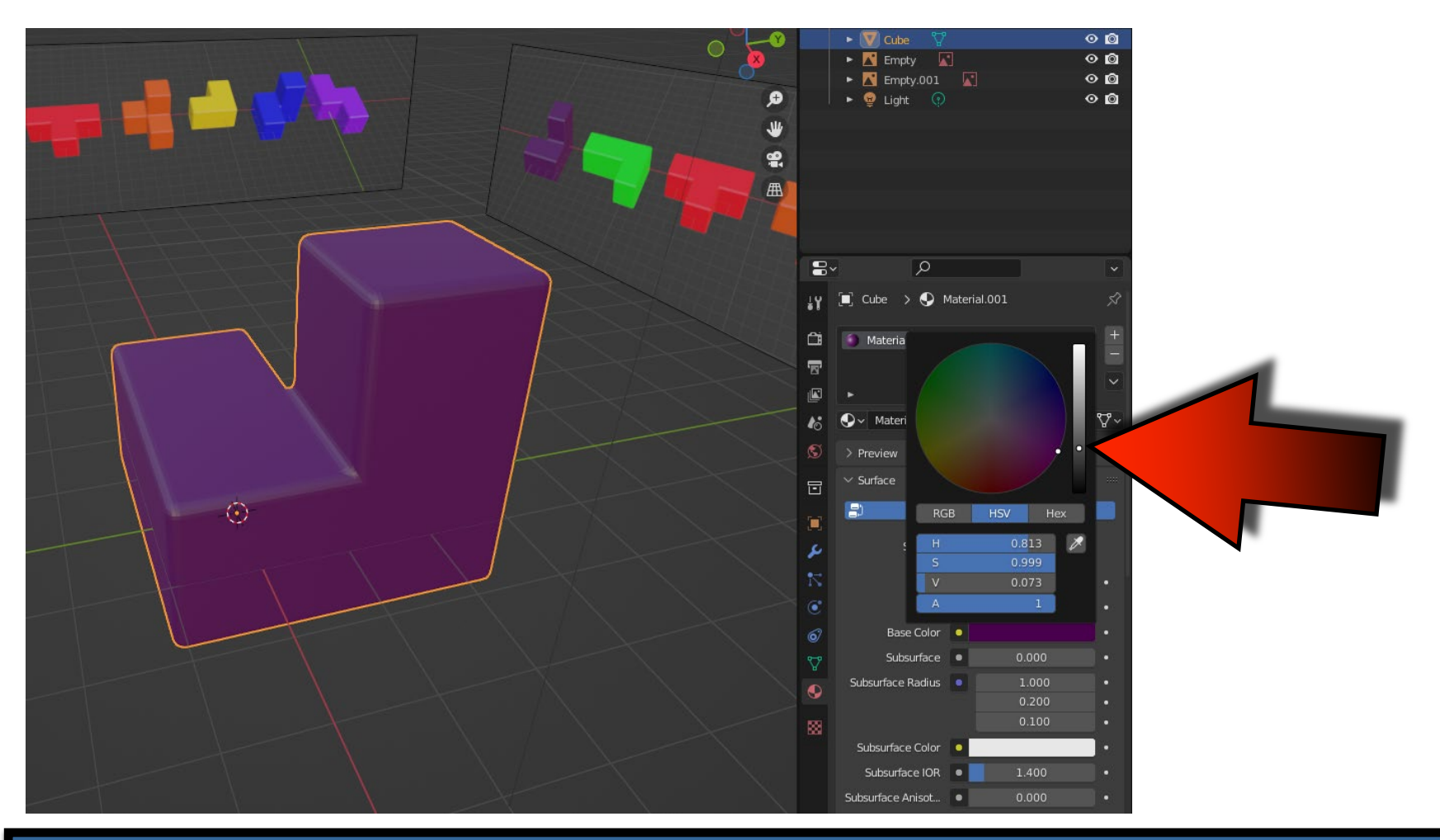

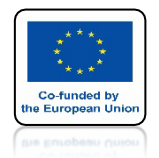

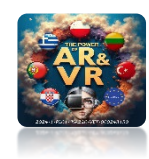

# NA PODSTAWIE ZAPREZENTOWANEGO PRZYKŁADU NARYSUJ SAMODZIELNIE POZOSTEŁE PIĘĆ MODELI

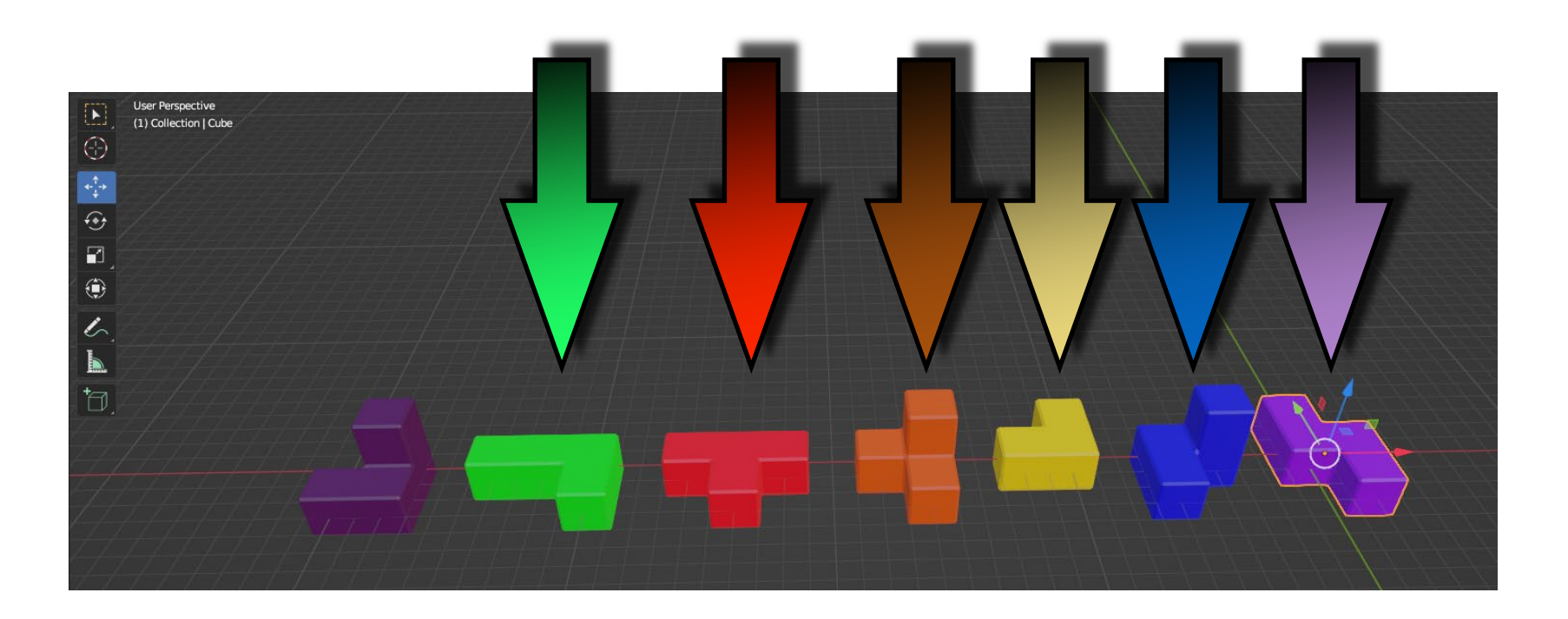

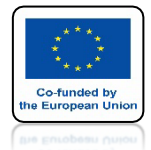

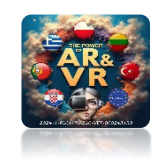

# ZACHOWAJ TEN PLIK

# W PRZYSZŁOŚCI UŻYJEMY GO TWORZĄC

# ANIMACJE 3D

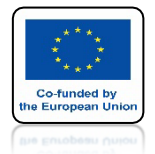

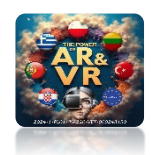

# NASTĘPNIE STOSUJĄC TRANSFORMACJE USTAW KOSTKI TAK JAK NA RYSUNKU

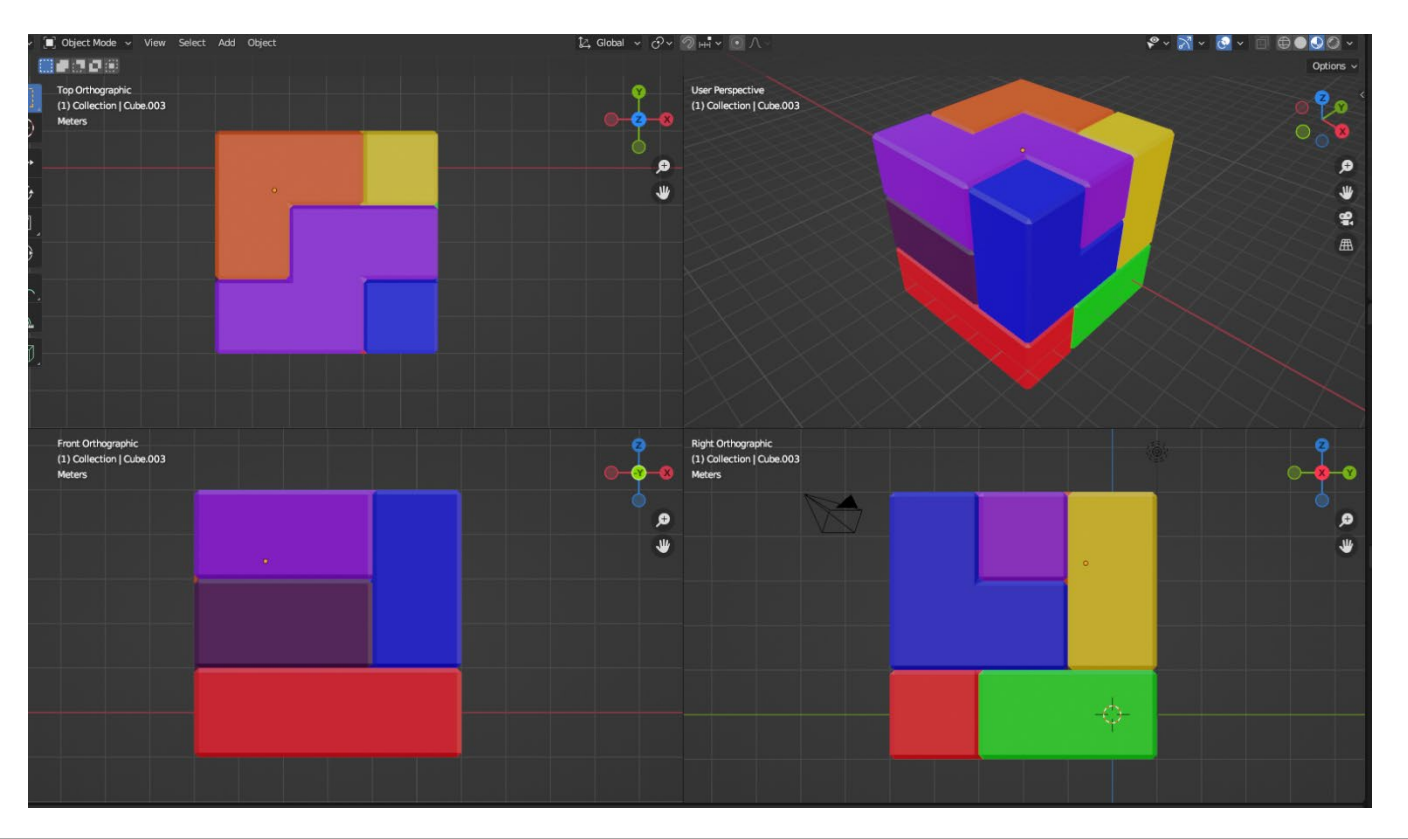

# DZIĘKUJĘ ZA UWAGĘ

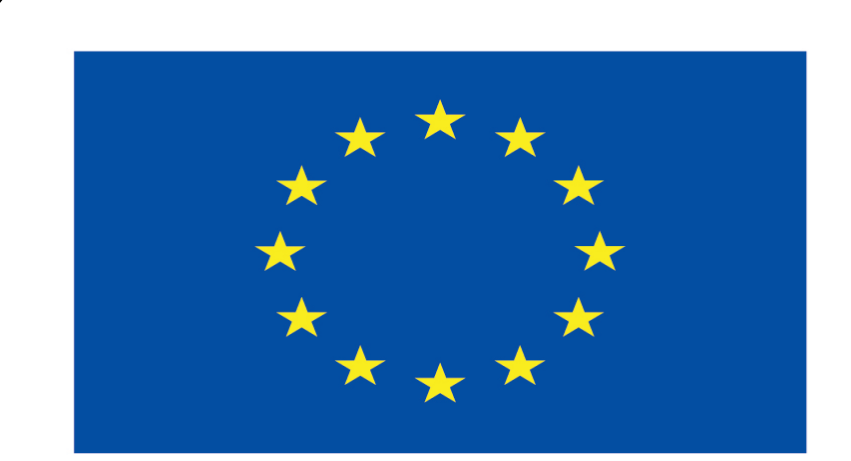

#### Co-funded by the European Union

#### **Co-runged by** the European Union

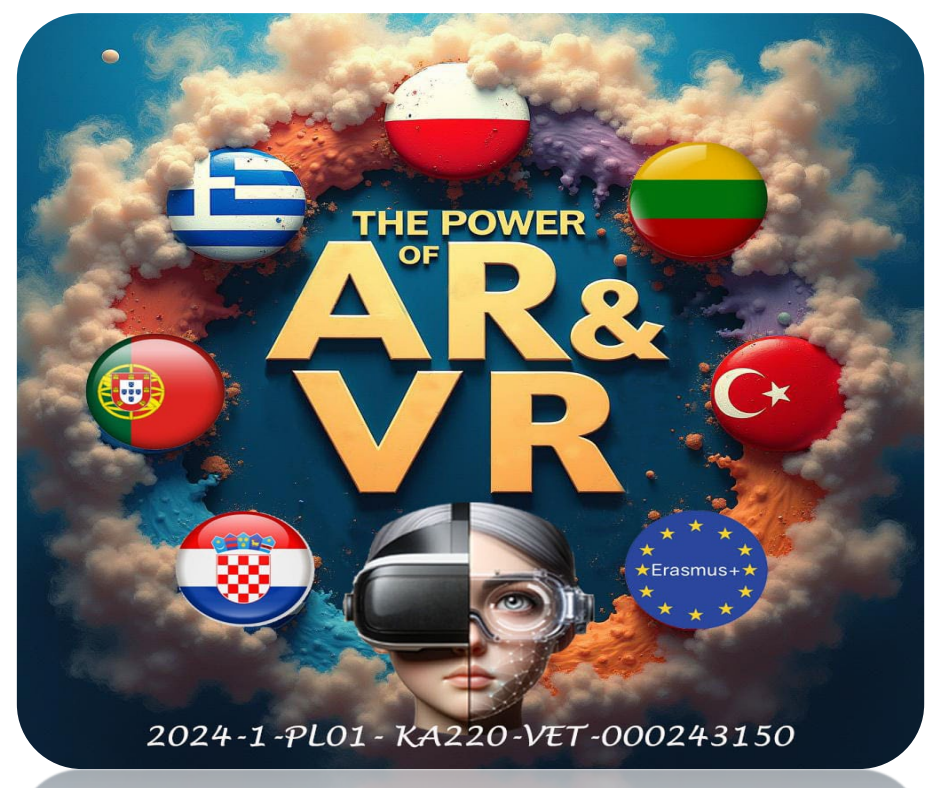

2024-1-PL01- KA220-VET-000243150